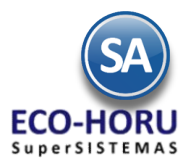

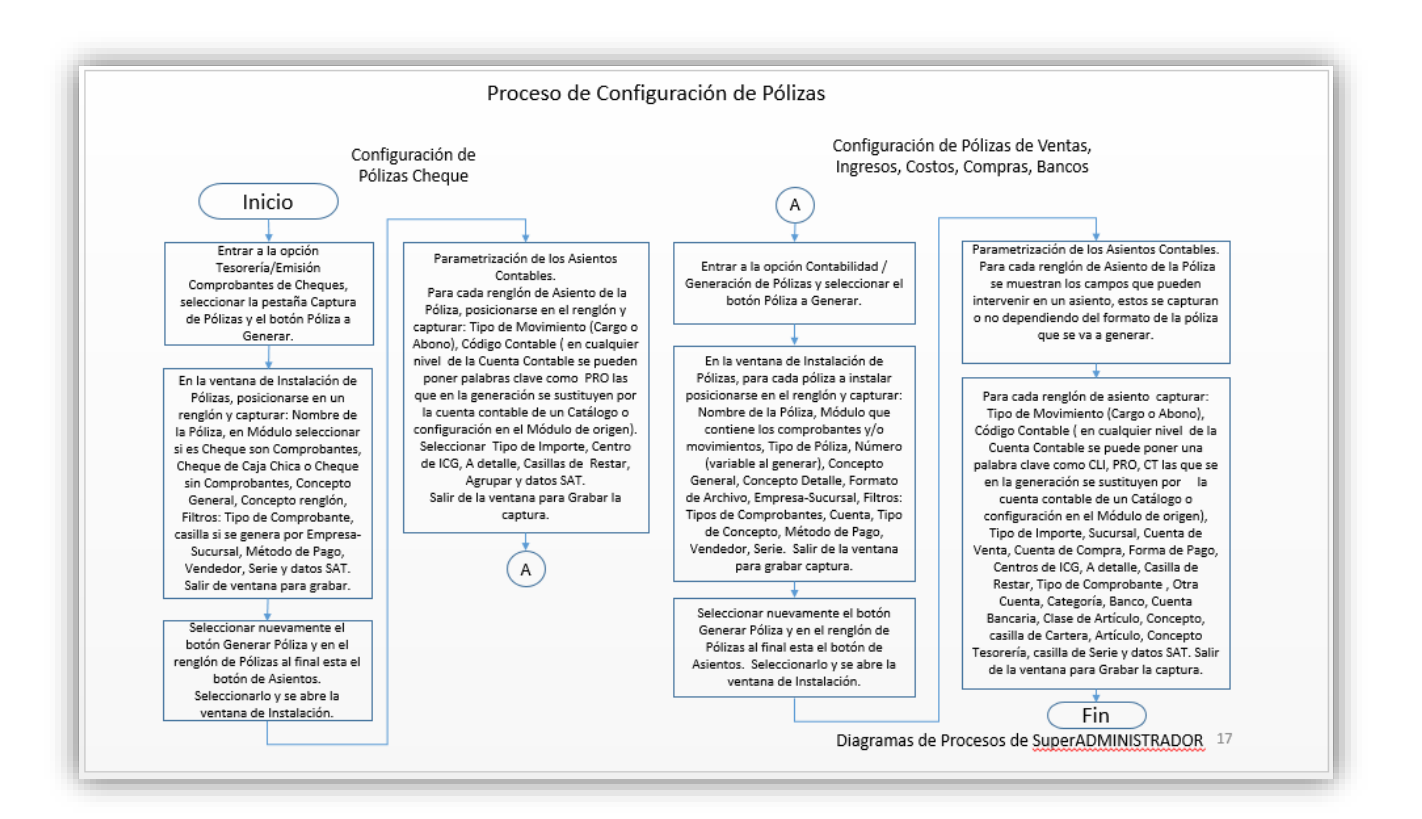

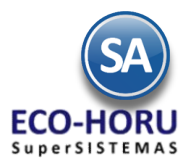

# Configuración de Pólizas para Generación Automática

# 10.1 Configuración para Generación de Pólizas Cheque

Entrar a Tesorería / Emisión Comprobantes de Cheques.

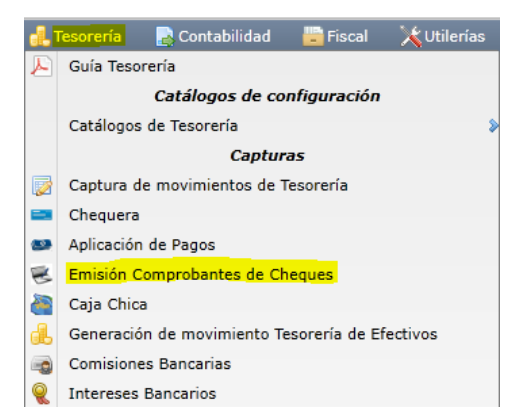

### 1.1 Configurar Tipo de Póliza a Generar

- 1. En la pantalla de esta opción seleccionar la Pestaña de Captura de Pólizas.
- 2. Seleccionar el botón Póliza a generar: y se muestra la ventana para dar de Alta un formato de Pólizas.

| 😸 Emisión Comprobantes de Cheques 🗙                                                                                                    |                                                                                |                                         |                                                       |                              |           |
|----------------------------------------------------------------------------------------------------|--------------------------------------------------------------------------------|-----------------------------------------|-------------------------------------------------------|------------------------------|-----------|
| Altas, Bajas, Cambios, Consulta y/o Impresión                                                                                                    |                                                                                |                                         |                                                       |                              |           |
| Identificación de Emisión de Comprobantes de Cheques                                                                                                    |                                                                                |                                         |                                                       |                              |           |
| Empresa         Sucursal         Tipo Pago         Chequera         Folio           1         1         1         1         1         1         1         1         1         1         1         1         1         1         1         1         1         1         1         1         1         1         1         1         1         1         1         1         1         1         1         1         1         1         1         1         1         1         1         1         1         1         1         1         1         1         1         1         1         1         1         1         1         1         1         1         1         1         1         1         1         1         1         1         1         1         1         1         1         1         1         1         1         1         1         1         1         1         1         1         1         1         1         1         1         1         1         1         1         1         1         1         1         1         1         1         1         1         1 | 3 Tod<br>Z Abono en Q<br>Indicar No                                            | o: 🗹<br>Cuenta Can<br>mbre Beneficiario | Fecha Hi<br>22/07/2015 1<br>celado:<br>Pagos Programa | ora<br>5:58:11<br>dos        |           |
| Detalle de importes                                                                                                    |                                                                                |                                         |                                                       |                              |           |
| Importe del cheque:     25089.60     Seleccionado:       Origen y destino     Y     Moneda     Y       TC     0.000                                                                                                    | 25,089.60 Disponible a seleccionar:<br>0 <u>Concepto:</u> 101 	V Pago a Provee | 0.00 No. Póli<br>Aplicado:              | za: 3 Date<br><u>Tipo</u> <u>Reposició</u>            | os para Diot<br>n Caja Chica |           |
| Comprobantes por Pagar                                                                                                    |                                                                                |                                         |                                                       |                              |           |
| Comprobantes con saldo Captura Póliza                                                                                                    |                                                                                | Póliza a generar:                       |                                                       | ~                            |           |
| Detalle Póliza<br>Concepto General:                                                                                                    |                                                                                |                                         |                                                       |                              |           |
| Cuenta Concepto                                                                                                    | Cargo Abono                                                                    | Centro Ingreso                          | Costo y Gasto                                         |                              |           |
|                                                                                                    |                                                                                |                                         | ~                                                     |                              |           |
| Pestaña                                                                                                    | Instalación de Pólizas                                                         | a Generar (Alta                         | is, Bajas, Cambio                                     | s, Consulta y/o              | Impres    |
| Captura Poliza                                                                                                    | Registros: 2                                                                   |                                         |                                                       |                              |           |
|                                                                                                    | Nombre póliza                                                                  | Módulo                                  | Concepto general                                      | Concepto renglón             | Asientos  |
| Renalones 1- (                                                                                                    | Tesoreria                                                                      | Cheques Compro                          | Pago a Proveedores                                    | Pago a proveedores           | Asientos  |
|                                                                                                    | Anticipo a Proveedores                                                         | Cheques C 🗸                             | Anticipo de Prove                                     | Anticipo                     | Botón de  |
|                                                                                                    |                                                                                |                                         |                                                       |                              | Asientos  |
|                                                                                                    |                                                                                |                                         |                                                       |                              | Cantables |
|                                                                                                    | Inst                                                                           | alación de                              |                                                       |                              | contables |
|                                                                                                    | P                                                                              | ólizas a                                |                                                       |                              |           |
|                                                                                                    |                                                                                | Generar                                 |                                                       |                              |           |
|                                                                                                    |                                                                                |                                         |                                                       |                              |           |
|                                                                                                    | 🗋 🗎 🗶 🗐                                                                        |                                         |                                                       |                              |           |

3. Capturar los Datos Generales de la Póliza.

Nombre de Póliza. Capturar su identificación.

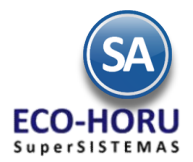

**Módulo**. Seleccione de las siguientes opciones:

- Cheques Comprobantes: Se utiliza esta opción cuando la póliza a generar es de un cheque que está pagando uno o varios comprobantes de Compra emitidos desde el Módulo de Compras.
- Caja Chica: Se utiliza esta opción cuando la póliza a generar es de un cheque que está reponiendo una Caja Chica, capturada desde el Módulo de Tesorería.
- Cheques Sin Comprobante: Se utiliza esta opción cuando la póliza a generar es de un cheque que está pagando algo que no sea comprobante ni caja chica, como puede ser: Anticipo a Proveedor, Retiro de Dividendos, pago a Deudor Diverso, otros.

Concepto General. Aquí se captura lo que se mostrara en ese campo al cuando se genere la Póliza, ejemplo: Pago Factura.

**Concepto renglón.** Capturar el Concepto de cada renglón de la Póliza (30 caracteres), ejemplo: Ventas. Esta descripción es modificable al generar la póliza.

### 4. Asientos Contables

Al hacer clic en el botón Asientos se abre la Ventana para hacer la instalación de los Asientos Contables, como se muestra.

#### Parametrización del Asiento Contable

Una vez definidos el Tipo de Póliza que se va a generar, se parametriza cada asiento contable que integra la póliza, como se explica a continuación.

### Tipo de Movimiento

Seleccionar el Tipo de Movimiento

| Cargo      |  |
|------------|--|
| Abono      |  |
| Comentario |  |

del asiento contable en el reglón.

| Instalació | n de Asientos Co | ntables de la Póliza                    |                  |        |              |                            |      |
|------------|------------------|-----------------------------------------|------------------|--------|--------------|----------------------------|------|
| Tipo Mov   | Código Contable  | Tipo de Importe                         | Centro A detalle | Restar | Agrupar      | Concepto                   | SA   |
| Cargo      | 2000 PRO         | 15 Subtotal después de Descuento Globa  |                  |        | $\checkmark$ | @@Dls @@FolProv @@Fecha    | No   |
| Cargo      | 1070 1           | 49 IVA Trasladado (Tipo Cambio Origen)  |                  |        |              | @@Dls @@FolProv @@Fecha    | No   |
| Abono      | 1071 1           | 49 IVA Trasladado (Tipo Cambio Origen)  |                  |        |              | @@Dls @@FolProv @@Fecha    | No   |
| Cargo      | 5300 5           | 127 Perdida Cambiaria Sobre el Subtotal |                  |        |              | Perdida @@FolProv @@Fecha  | No   |
| Abono      | 4030 2           | 126 Ganancia Cambiaria Sobre el Subtot  |                  |        |              | Ganancia @@FolProv @@Fecha | a No |
| Cargo      | 1070 1           | 129 Perdida Cambiaria Sobre el IVA      |                  |        |              | Perdida @@FolProv @@Fecha  | No   |
| Abono      | 1070 1           | 128 Ganancia Cambiaria Sobre el IVA     |                  |        |              | Ganancia @@FolProv @@Fecha | a No |
| Cargo      | 1040 PRO         | 87 Anticipo Proveedor Cheque            |                  |        |              | ANTICIPO                   | No   |
| Abono      | СТ               | 86 Total Cheque                         |                  |        | 1            | @@NomBen @@Dls             | No   |

## Código Contable

Capturar el Código Contable separando cada nivel por un espacio. Ejemplo: 1070 1, 5300 5, 2000 PRO.

En el caso de que la Póliza sea de Pago a Proveedores o Anticipo a Proveedores, ya que contablemente se lleva la cartera por Proveedor el Código Contable se captura de la manera siguiente:

- Capturar la primera parte del Código Contable, un espacio y la constante PRO, por ejemplo 2000 PRO
- En el Catálogo de Proveedores en la Pestaña Diversos se captura la segunda parte del Código Contable (PRO), por ejemplo, 1101 69 (algunas empresas igualan el ÚLTIMO Nivel del Código Contable y el Número de Proveedor).
- La constante PRO le indica al sistema que sustituya PRO por el código capturado al Proveedor en el Catálogo. En el ejemplo anterior, al generar la póliza el código quedaría así: 2000 1101 69.

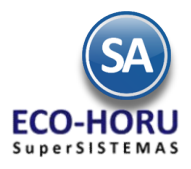

También se tienen las siguientes Variables, que al generar la póliza son sustituidas por su valor.

| Variable | Valor de Reemplazo en Código Contable                                                                                                    |
|----------|----------------------------------------------------------------------------------------------------|
| CLI      | Código Contable que tenga asignado en el Catálogo de Clientes. Ejemplo: 1120 CLI, 120 001 CLI, CLI.                                      |
| PRO      | Código Contable que tenga asignado en el Catálogo de Proveedores. Puede usarse de las siguientes formas:<br>2000 PRO, 200 001 PRO o PRO. |
| ART      | Código Contable que tenga asignado en el catálogo de Artículos, ejemplo: 1120 ART, 112 001 ART o ART.                                    |
| СТ       | Código Contable que tenga asignado en el catálogo de Cuentas de Tesorería, ejemplo: 1020 CT, 102 001 CT o<br>CT.                         |

| Variable       | Valor de Reemplazo                                                                                                    |
|----------------|----------------------------------------------------------------------------------------------------|
| CAJA           | Código Contable que tenga asignado en el Catálogo de Tipos de Caja Chica, en el Módulo de Tesorería.<br>Ejemplo: 1010 CAJA, 101 001 CAJA o CAJA.                                                                                                    |
| VENDEDOR       | Código Contable que tenga asignado en el Catálogo de Usuarios. En la generación de Pólizas del Módulo de<br>Ventas podrá traer un valor esta variable, representando al vendedor que realizó la venta. Ejemplo: 4020<br>VENDEDOR, 402 001 VENDEDOR o VENDEDOR. |
| CI             | Código contable que tenga asignado en el Catálogo de Cuentas de Inventario. Ejemplo: 1160 CI, 116 001 CI o CI.                                                                                                    |
| DESTINO, O y D | Código Contable que tenga asignado en el Catálogo de Orígenes y Destinos en la Emisión de Comprobantes<br>de Compras. Ejemplo: 5060 DESTINO, 506 001 O o D.                                                                                                    |
| COSTO          | Código contable que se capture en la Entrada por Compra indicada por partida o renglón. Ejemplo: 5070<br>COSTO, 507 001 COSTO o COSTO.                                                                                                    |
| TIPO           | Código Contable que tenga asignado en el Catálogo de Tipos de Caja Chica Detalle. Puede usarse de las<br>siguientes formas: 5070 TIPO, 507 001 TIPO o TIPO.                                                                                                    |
| S              | Código Contable que tenga asignado en el Catálogo de Sucursales. Ejemplo: 5080 S, 508 001 S o S.                                                                                                    |
| С              | Código Contable que tenga asignado en el Catálogo de Categorías de Artículos. Puede usarse de las<br>siguientes formas: 1180 C, 118 001 C o C.                                                                                                    |

# Tipo de Importe

Cuando es una Póliza Cheque se presenta una ventana con los Tipos de Importe que se utilizan.

Seleccionar en la ventana el Importe que se contabilizara en el renglón. Ejemplo: 15-Subtotal después de descuento.

| 15 Subtotal después de Descuento Global y antes de impuestos (=20+<br>45 IVA Trasladado (Impuesto Tipo 11)                                                                                                    | 25+30)                                                                                                    |
|----------------------------------------------------------------------------------------------------|----------------------------------------------------------------------------------------------------|
| 70 ISR Retenido (IT 41)<br>75 IVA Retenido (IT 51)<br>80 Total comprobante (después de descuentos e impuestos)<br>84 Total comprobante Venta/Compra (Tipo Cambio Origen)<br>86 Total Cheque<br>87 Anticipo Proveedor Cheque        | Conceptos 15, 80, 45, 70, 75 son de<br>Importes e Impuestos de<br>Comprobantes en Moneda<br>Nacional                       |
| 122 Perdida Cambiaria Sobre el Total<br>122 Perdida Cambiaria Sobre el Subtotal<br>127 Perdida Cambiaria Sobre el Subtotal<br>128 Ganancia Cambiaria Sobre el IVA<br>129 Perdida Cambiaria Sobre el IVA                            | Conceptos 49, 84 para<br>Comprobantes en Moneda                                                                            |
| Conceptos 121, 122, 126, 127, 128, 129 para<br>Comprobantes en Moneda Extranjera para<br>calcular la Perdida o Ganancia cambiaria se toma<br>el Tipo de Cambio de la Fecha de generación de<br>la Póliza como lo establece el SAT. | Extranjera, se guarda el Tipo de<br>Cambio de la Fecha del<br>Comprobante para la<br>contabilización en Moneda<br>Nacional |

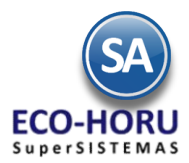

Los Conceptos 49 IVA Trasladado (Tipo Cambio Origen) y 84 Total Comprobante (Tipo de Cambio Origen) para contabilizar en M.N. se toma el Importe del Comprobante en Dólares (u otra moneda extranjera) y se multiplica por el Tipo de Cambio Origen. Para generar los Importes de Perdida o Ganancia Cambiaria, al Importe obtenido con el Tipo de Cambio de Origen se le resta el Importe calculado con el Tipo de Cambio del día de generación y la diferencia obtenida es la Perdida o Ganancia cambiaria.

## Casilla ICG

Active si la contabilización debe de ser a nivel Código de Centros de Ingresos, Costos y/o Gastos asignado a cada Artículo.

### A Detalle

Seleccione el Concepto Especial que debe de llevar el renglón póliza en caso de que la contabilización sea A detalle por comprobante/movimiento.

Conservar Concepto original Dividir entre 1.16 Multiplicar por .16 Dividir entre 1.16 y Multiplicar por .16 Folio y Fecha de Vencimiento (cartera) Cantidad Artículo Nombre Artículo Fact Prov - FechaVen - Proveedor Nombre 20 y Factura 9 Nombre 10 y Factura 9 y Factura 9 Depósito - Sucursal - Cuenta Bancaria Folio de Pago Detalle Movimiento Inventario Total Movimiento Inventario Concepto General + Rango Folios Forma Pago Cliente

### Restar

Active en caso de considerar el importe con signo contrario para Restar en lugar de Sumar.

### Agrupar

Active si Desea agrupar por esta cuenta contable.

#### Concepto

El Concepto detalle por asiento contable se forma por una cadena (40 caracteres) de Nombres de Variables, Constantes y caracteres como espacios. Los Nombres de Variables se inician con @@, por ejemplo: @@FolProv.

| Variable     | Valor de Reemplazo en el Concepto                                                                                                    |
|--------------|----------------------------------------------------------------------------------------------------|
| തതവം         | Importe en Moneda Extraniera y Tipo de Cambio de Origen del Tipo de Importe                                                                                            |
| @@NomBen     | Nombre del Beneficiario                                                                                                    |
| @@Serie      | Serie del Comprobante, puede ser de Ventas o de Compras, ejemplo: A, OBR, EC.                                                                                          |
| @@Folio      | Folio del Comprobante, puede ser de Ventas o de Compras, ejemplo: 1407, 1810.<br>Puede Combinar con la serie, ejemplo: "@@Serie@@Folio" y colocará OBR1810,<br>EC1407. |
| @@RFC        | RFC del Receptor del Comprobante en Ventas o el RFC del Emisor en compras, ejemplo:<br>XNXX010101000.                                                                  |
| @@FormaPago  | Forma de Pago del Comprobante, puede ser de Ventas o de Compras, ejemplo: Contado,<br>15 Días.                                                                         |
| @@MetodoPago | Método de Pago del Comprobante, puede ser de Ventas o de Compras, ejemplo:<br>Transferencia, Tarjeta de Crédito, Efectivo.                                             |
| @@FolProv    | Folio de la Factura del Proveedor en el Módulo de Compras. Ejemplo: 1105.                                                                                              |

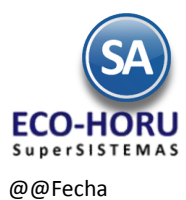

Fecha de Emisión del Comprobante, puede ser de Ventas o de Compras, Fecha del Pago que puede ser de Pago de Cliente o de Proveedor o del movimiento de Inventario; colocará la fecha en formato "ddMMaa", donde "dd" es el día a 2 dígitos, "MM" es el mes a dos dígitos y "aa" son los ú ultimos dos dígitos del año. Ejemplo: 140706, 181015, 051113.

| Variable | Valor de Reemplazo en el Concepto Detalle                                                                                                    |
|----------|----------------------------------------------------------------------------------------------------|
| @@NomBen | Nombre del Proveedor en el Módulo de Tesorería, ejemplo Transportes Tres Guerras, S.A.,<br>Andrea Sofía Valenzuela.                                                                                                    |
| @@Dls    | Importe en Moneda Extranjera y Tipo de Cambio de la operación "ImpExt TC" donde<br>"ImpExt" es el Importe en moneda extranjera en formato "#,##0.00" y "TC" es el Tipo de Cambio<br>de la operación en Formato "#,##0.00##". Se puede utilizar en Comprobantes de Ventas, Compras,<br>Pagos de Cuentas por Cobrar y Cuentas por Pagar. Ejemplo: "1,810.07 14.0511". |

## Casilla SAT

Si esta opción esta seleccionada, al momento de generar los asientos contables de la Póliza agregará el icono para las capturas SAT.

| Comproba<br>Comprobar | ntes por Pagar<br>ntes con saldo Captura Póliza |             |          | Pó     | iza a generar: PAGO PROVEEDO   | DR        | ~ |
|-----------------------|-------------------------------------------------|-------------|----------|--------|--------------------------------|-----------|---|
| Detalle P             | Concepto General: PAGO F/212                    | 9 2166      |          |        | Captura                        | de Póliza |   |
|                       | Cuenta                                          | Concepto    | Cargo    | Abono  | Centro Ingreso, Costo y Gastos | SAT       |   |
|                       | 2000 00001 00054                                | 2166 140515 | 6,771.00 | )      |                                | <b>2</b>  |   |
|                       | 2000 00001 00054                                | 2129 140515 | 2,916.00 | )      |                                | <b>2</b>  |   |
|                       | 1070 00001                                      | 2166 140515 | 933.93   | }      |                                | <b>2</b>  |   |
| Tí l                  | 1070 00001                                      | 2129 140515 | 402.21   | L      |                                | <u></u>   |   |
|                       | 1071 00001                                      | 2166 140515 |          | 933.93 | 3                              |           |   |

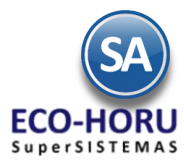

Ejemplos de Parametrización de Generación de Pólizas Cheque 10.2

# 10.2.1 Pago a Proveedores

Por ejemplo la pantalla para el pago de un Proveedor se vería como se muestra:

| 😸 Emi                                                                                                    | isión                           | Compro    | bantes de Ch       | neques ×    |                  |       | Panta      | lla F | misión de Cl               | heques     |            |                |          |
|----------------------------------------------------------------------------------------------------|---------------------------------|-----------|--------------------|-------------|------------------|-------|------------|-------|----------------------------|------------|------------|----------------|----------|
| Altas, Ba                                                                                                    | ajas,                           | Cambios,  | Consulta y/o       | Impresión   |                  |       | . ante     |       |                            | reques     |            |                |          |
| Identif                                                                                                    | ficaci                          | ón de Emi | sión de Comp       | robantes de | Cheques<br>Folio |       |            |       |                            |            | APL        | ICADO<br>Facha | Hora     |
| 1 Prove                                                                                                    | edor                            | 1 ×<br>54 | 1 V<br>FETASA ACER | 2           |                  | 11907 |            | 1     | Todo: 🖌<br>Abono en Cuenta |            | Cancelado: | 14/05/2015     | 20:25:08 |
| Benefici                                                                                                    | ario:                           | FETASA AG | CEROS, SA DE C     | IV .        |                  |       |            |       | Indicar Nombre Be          | neficiario |            | Pagos Prograi  | mados    |
| Origen y destino Moneda 1 V TC 0.0000 Concepto: 101 V Pago a Provee Aplicado: 14/05/2015 Tipo 1 V Reposición Caja Chica |                                 |           |                    |             |                  |       |            |       |                            |            |            |                |          |
| Todas                                                                                                    | Emp                             | Suc       | Serie v Folio      | FactProv    | Emisión          | Plazo | Vence      | Mon   | Total                      | Saldo      | Abono      | Observaciones  |          |
| $\checkmark$                                                                                                    | 1                               | 1         | EC4219             | 2129        | 16/04/201        | 15    | 30/04/2015 | 1     | 2,916.00                   | 0.00       | 2,916.00   |                |          |
| $\checkmark$                                                                                                    | 1                               | 1         | EC4123             | 2166        | 21/04/201        | 15    | 24/04/2015 | 1     | 6,771.00                   | 0.00       | 6,771.00   |                |          |
|                                                                                                    | Folio Proveedor Importe Factura |           |                    |             |                  |       |            |       |                            |            |            |                |          |

|   | Asientos                          | Contables        |                                                    |       |         |      |                           |     |  |  |  |  |
|---|-----------------------------------|------------------|----------------------------------------------------|-------|---------|------|---------------------------|-----|--|--|--|--|
|   | Instalación de Asientos Contables |                  |                                                    |       |         |      |                           |     |  |  |  |  |
| 6 | Instalació                        | n de Asientos Co | ontables de la Póliza                              |       |         |      |                           |     |  |  |  |  |
|   | Tipo Mov                          | Código Contable  | Tipo de Importe                                    | Centr | A det R | esti | A Concepto                | SAT |  |  |  |  |
|   | Cargo                             | TIPO             | 15 Subtotal después de Descuento Global y antes de |       |         |      | @@Dls @@FolProv @@Fecha   | No  |  |  |  |  |
|   | Cargo                             | 1070 1 🙎         | 45 IVA Trasladado (Impuesto Tipo 11)               |       |         |      | @@Dls @@FolProv @@Fecha   | No  |  |  |  |  |
|   | Abono                             | 2025 8           | 75 IVA Retenido (IT 51)                            |       |         |      | @@Dls @@FolProv @@Fecha   | No  |  |  |  |  |
|   | Abono                             | 2025 7           | 70 ISR Retenido (IT 41)                            |       |         |      | @@Dls @@FolProv @@Fecha   | No  |  |  |  |  |
|   | Cargo                             | 5300 5           | 122 Perdida Cambiaria Sobre el Total               |       | 0       |      | Perdida @@FolProv @@Fecha | No  |  |  |  |  |
|   | Abono                             | 4030 2           | 121 Ganancia Cambiaria Sobre el Total              |       |         |      | Ganancia @@FolProv @@Fech | No  |  |  |  |  |
| 3 | Abono                             | СТ               | 86 Total Cheque                                    |       |         |      | @@NomBen                  | No  |  |  |  |  |

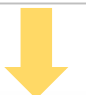

| 🛃 Emisió                                                                                         | n Comprobantes d                                                       | e Cheque   | 5 ×                                                                                                    |                    |                                                             |                                                                    |                                                                              |                                                                |
|--------------------------------------------------------------------------------------------------|------------------------------------------------------------------------|------------|----------------------------------------------------------------------------------------------------|--------------------|-------------------------------------------------------------|--------------------------------------------------------------------|------------------------------------------------------------------------------|----------------------------------------------------------------|
| ltas, Bajas,                                                                                     | , Cambios, Consulta                                                    | y/o Impres | sión                                                                                                    | Genera             | ción de Póli                                                | za                                                                 |                                                                              |                                                                |
| Identificad<br>Empresa<br>Proveedor<br>Beneficiario:<br>Detalle de<br>Importe de<br>Origen y des | tión de Emisión de C<br>Sucursal<br>1                                  | omprobant  | Folio           Image: Polio           Image: Polio | Disponible a selec | Todo: 🗹<br>Abono en Cuenta<br>Indicar Nombre Be<br>ccionar: | Cancelado<br>cancelado<br>o.000 No. Póliza: 1<br>o: 14/05/2015 3 T | PLICADO<br>Fecha<br>14/05/2015<br>Pagos Progra<br>1907<br>1907<br>1<br>Repos | Hora<br>20:25:08<br>mados<br>Datos para Dic<br>ición Caja Chie |
| Comproba<br>Comprobar<br>Detalle P                                                               | ntes por Pagar<br>ntes con saldo Captur<br>Póliza<br>Concepto General: | a Póliza   | 9 2166                                                                                                    |                    | <u>Pó</u>                                                   | liza a generar: PAGO F                                             | PROVEEDOR                                                                    | ×                                                              |
|                                                                                                  | Cuenta                                                                 |            | Concepto                                                                                                    | Cargo              | Abono                                                       | Centro Ingreso, Cost                                               | o y Gastos SAT                                                               |                                                                |
| 1                                                                                                | 2000 00001 00054                                                       |            | 2166 140515                                                                                                    | 6,771.00           | )                                                           |                                                                    | •                                                                            |                                                                |
| -                                                                                                | 2000 00001 00054                                                       |            | 2129 140515                                                                                                    | 2,916.00           | )                                                           |                                                                    | < <u>0</u> >                                                                 |                                                                |
|                                                                                                  | 1070 00001                                                             | 9          | 2166 140515                                                                                                    | 933.93             | 3                                                           |                                                                    | ( <b>Q</b> )                                                                 |                                                                |
|                                                                                                  | 1070 00001                                                             | 4          | 2129 140515                                                                                                    | 402.21             | L                                                           |                                                                    | <u></u>                                                                      |                                                                |
|                                                                                                  | 1071 00001                                                             |            | 2166 140515                                                                                                    |                    | 933.93                                                      | 3                                                                  | <b>2</b>                                                                     |                                                                |
| _                                                                                                | 1071 00001                                                             |            | 2129 140515                                                                                                    |                    | 402.21                                                      | 1                                                                  | 2                                                                            |                                                                |
| 3                                                                                                | 1002 00001 00002                                                       |            | FETASA ACEROS, SA DE CV                                                                                                    | 1                  | 9,687.00                                                    | 0                                                                  | 2                                                                            |                                                                |
|                                                                                                  |                                                                        |            |                                                                                                    |                    |                                                             |                                                                    |                                                                              |                                                                |

Renolones 6 Caroos/Abonos 11.023.14 11.023.14

Guía de Generación de Pólizas

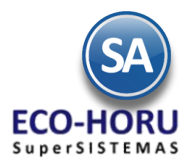

El Asiento Contable 2000 PRO se genera como 2000 00001 00054, ya que PRO se sustituye por el Código Contable en

- el Catálogo de Proveedores, Pestaña Diversos para el Proveedor 54 es 00001 00054. Observe que en Concepto se sustituye @@FolProv por 2166 que es el folio del comprobante pagado y @@Fecha por 14/07/2015 que es la fecha de pago.
- 2 El Código Contable se genera igual 1070 0001 y se calcula el IVA a la tasa del concepto 11, se generan dos asientos uno de Cargo y otro de Abono con el mismo Importe.
- 3 Cuando en Código Contable la palabra clave es CT, en la instalación de la Chequera se busca la Cuenta de Tesorería y con ella se busca en el Catálogo de Cuentas de Tesorería el Código Contable de la Cuenta de Tesorería

| Chequera Tipo Pago: 1 V Matriz                                                                                        |                                                                                          |
|----------------------------------------------------------------------------------------------------|------------------------------------------------------------------------------------------|
| Chequera: 2 v<br>Nombre: BANAMEX M.N.                                                                                 | Catálogo de Cuentas de Tesorería                                                         |
| Abreviación: BANAMEX M.N.<br>Número de Cuenta: 99991234                                                               | Sucursal: 1 V Matriz<br>Cuenta: 1102 V Bancos                                            |
| Generales<br>Folios solicitados de control interno:<br>Folio Desde: 11887 Hasta: 1<br>Folios siguientes o anteriores: | Subcuenta: 2 V Banamex 1234<br>Subsubcuenta: V<br>Subsubsubcuenta: V                     |
| Folio Desde: Hasta: Ultimo Folio asignado: 11902                                                                      | Ir a pantalla de Es                                                                      |
| Tipo de póliza: E V Egresos                                                                                           | Cuenta Tipo: 2 Bancos (Chequeras Nacionales y E<br>Moneda: 1 Peso Mexicano               |
| Formato de Impresión a Utilizar: BANAMEX Cuenta de Tesorería que se afectara con esta Chequera:                       | Banco:  Fechas y Comentarios Código Contable                                             |
| Cuenta: 1102 V Bancos<br>Subcuenta: 2 V Banamex 1234<br>Subsubcuenta: V                                               | Código Contable IVA:<br><u>Fechas y Comentarios:</u> 20/11/2014 28/07/2015 0000020=ECO-H |
|                                                                                                    |                                                                                          |

Entonces CT se sustituye por 1102 00001 00002. En Concepto @@NomBen se sustituye por el Nombre del Beneficiario.

## **10.2.2. PAGO A PROVEEDORES EN MONEDA EXTRANJERA**

La generación de la Póliza para pagos a Cartera de Proveedores en Moneda Extranjera tiene que ser contabilizada en Moneda Nacional con la correspondiente Perdida o Ganancia cambiaria relativa al diferencial del Tipo de Cambio desde la Fecha de Emisión de la Factura al Tipo de Cambio de la Fecha de Pago.

| ſ                             | 🗭 Emis                                            | sión Ce                                            | omprol                             | bantes de C                                                   | heaues ×                                  |                                          |                                 |                      |                        |                                              |                      |                            |                                   |                                        |
|-------------------------------|---------------------------------------------------|----------------------------------------------------|------------------------------------|---------------------------------------------------------------|-------------------------------------------|------------------------------------------|---------------------------------|----------------------|------------------------|----------------------------------------------|----------------------|----------------------------|-----------------------------------|----------------------------------------|
|                               | Altas, Baj                                        | jas, Ca                                            | mbios,                             | Consulta y/o                                                  | Impresión                                 |                                          |                                 |                      |                        |                                              |                      |                            |                                   |                                        |
|                               | Identifi<br>Empresa<br>1 ~<br>Provee<br>Beneficia | cación<br>Suc<br>1<br>dor<br>rio: EM               | de Emi<br>cursal<br>225<br>IPRESAS | sión de Comp<br>Tipo Pago<br>1 V<br>EMPRESAS M<br>MATCO, S.A. | Chequera<br>3<br>NATCO, S.A. I<br>DE C.V. | E Cheques                                | 1084                            |                      | ✓ Ał                   | Todo: 🗹<br>Iono en Cuenta<br>dicar Nombre Bo | eneficiario          | AP<br>Cancelado:           | Fecha<br>14/05/2015<br>Pagos Prot | Hora<br>18:59:22                       |
| Importe del Pag<br>en Dólares | Detalle<br>Importe<br>Origen y                    | de imp<br>e del cho<br>destino<br>bantes<br>bantes | eque: 7                            | 1.55<br>Moneda                                                | Selecciona<br>2 TC<br>Tip<br>óliza        | ado:<br>15.2213<br>DO de Car<br>de Orige | 71.55<br>Concepto<br>mbio<br>en | Disponible<br>101 v  | a seleccio<br>Pago a F | onar:<br>Provee Aplicad                      | 0.00 No              | o. Póliza: 10<br>015 🧖 Tip | 84                                | Datos para Diot<br>posición Caja Chica |
|                               | Todas                                             | Emp<br>1                                           | Suc<br>1                           | Serie y Folio<br>EC4070<br>Folio                              | FactProv<br>84050<br>D Factur<br>Proveed  | Emisión<br>17/04/2015<br>ra del<br>or    | Plazo 1                         | /ence<br>0/04/2015 ; | Mon<br>2<br>Imp<br>E   | Total<br>71.55<br>Porte Fact                 | Saldo<br>0.00<br>ura | Abona<br>71.5              | Observacion                       | nes                                    |
|                               |                                                   |                                                    |                                    |                                                               | î s                                       | A                                        |                                 |                      |                        |                                              |                      |                            |                                   |                                        |

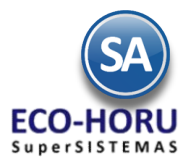

Un ejemplo de parámetros para la generación de este tipo de pólizas se muestra en la siguiente ventana. Observe que en Concepto se puso el dato @@Dls, al generar este campo se sustituye por el Importe en Dólares y el Tipo de Cambio Origen de la Factura.

| Instalació                                                                                                    | ni ue Asientos                                                                                                    |                                                                                                    |                                                                                   |                                                                                          |                                               |                                                              |                                                                                                    |                                             |
|----------------------------------------------------------------------------------------------------|----------------------------------------------------------------------------------------------------|----------------------------------------------------------------------------------------------------|-----------------------------------------------------------------------------------|------------------------------------------------------------------------------------------|-----------------------------------------------|--------------------------------------------------------------|----------------------------------------------------------------------------------------------------|---------------------------------------------|
| Tipo Mov                                                                                                    | Código Contab                                                                                                    | le Tipo de Importe                                                                                                    |                                                                                   | Centros A                                                                                | Rest                                          | Agr                                                          | Concepto                                                                                                    |                                             |
| Cargo                                                                                                    | 2000 PRO                                                                                                    | 15 Subtotal después de Descuento Global y ante                                                                                                    | es de imp                                                                         |                                                                                          |                                               | $\checkmark$                                                 | @@Dls @@FolProv @@Fec                                                                                                    | cha                                         |
| Cargo                                                                                                    | 1070 1                                                                                                    | 49 IVA Trasladado (Tipo Cambio Origen)                                                                                                    | 2                                                                                 |                                                                                          |                                               |                                                              | @@Dls @@FolProv @@Fec                                                                                                    | cha                                         |
| Abono                                                                                                    | 1071 1                                                                                                    | 49 IVA Trasladado (Tipo Cambio Origen)                                                                                                    |                                                                                   |                                                                                          |                                               |                                                              | @@Dls @@FolProv @@Fec                                                                                                    | cha                                         |
| Cargo                                                                                                    | 5300 5                                                                                                    | 127 Perdida Cambiaria Sobre el Subtotal                                                                                                    |                                                                                   |                                                                                          |                                               |                                                              | Perdida @@FolProv @@Fe                                                                                                    | cha                                         |
| Abono                                                                                                    | 4030 2                                                                                                    | 126 Ganancia Cambiaria Sobre el Subtotal                                                                                                    |                                                                                   |                                                                                          |                                               |                                                              | Ganancia @@FolProv @@F                                                                                                    | Fecha                                       |
| Cargo                                                                                                    | 1070 1                                                                                                    | 129 Perdida Cambiaria Sobre el IVA                                                                                                    |                                                                                   |                                                                                          |                                               |                                                              | Perdida @@FolProv @@Fe                                                                                                    | cha                                         |
| Abono                                                                                                    | 1070 1                                                                                                    | 128 Ganancia Cambiaria Sobre el IVA                                                                                                    |                                                                                   |                                                                                          |                                               |                                                              | Ganancia @@FolProv @@F                                                                                                    | Fecha                                       |
| Cargo                                                                                                    | 1040 PRO                                                                                                    | 87 Anticipo Proveedor Cheque                                                                                                    |                                                                                   |                                                                                          |                                               |                                                              | ANTICIPO                                                                                                    |                                             |
| Abono                                                                                                    | СТ                                                                                                    | 86 Total Cheque                                                                                                    |                                                                                   |                                                                                          |                                               | $\checkmark$                                                 | @@NomBen @@Dls                                                                                                    |                                             |
| ntificación<br>presa <u>Su</u>                                                                                                    | ambios, Consulta<br>n de Emisión de G<br>ucursal <u>Tipo Pa</u>                                                                                                    | a y/o Impresión<br>Comprobantes de Cheques<br>Igo <u>Chequera</u> Folio                                                                                                    |                                                                                   |                                                                                          |                                               |                                                              | APLICADO<br>Fecha                                                                                                    | Hora                                        |
| ntificación<br>oresa Su<br>veedor<br>eficiario:<br>talle de im<br>porte del cl<br>en y destin                                                                                                    | ambios, Consulta<br>n de Emisión de<br><u>ucursal</u> <u>Tipo Pa</u><br>225 EMPRE<br>MPRESAS MATCO,<br><b>portes</b><br>heque: [71.55<br>o                                                                                                    | a y/o Impresión<br>Comprobantes de Cheques<br>ago Chequera Folio<br>3 V 1084<br>SAS MATCO, S.A. DE C.V.<br>S.A. DE C.V.<br>S.A. DE C.V.<br>Seleccionado: 71.55 Disponible a<br>oneda 2 V TC 15.2213 <u>Concepto:</u> 101 V F                                                                                                    | Abono<br>Indicar<br>seleccionar:<br>Pago a Prove                                  | Todo: 🗹<br>en Cuenta<br>• Nombre Be                                                      | 0.00<br>14/0                                  | io<br>No<br>5/20                                             | APLICADO<br>Fecha<br>14/05/2015<br>Cancelado:<br>Pagos Programa<br>Póliza: 1084<br>Dal<br>Tipo 1 v Reposició                                                                                                    | Hora<br>18:59<br>ados<br>itos pa<br>ón Caj  |
| ntificación<br>aresa Si<br>vecedor<br>eficiario: E<br>talle de im<br>porte del cl<br>en y destin<br>mprobantes<br>mprobantes<br>tetalle Póli                                                                                       | ambios, Consulta<br>n de Emisión de<br><u>ucursal</u> Tipo Pi<br>225 EMPRE<br>MPRESAS MATCO,<br>portes<br>heque: [71.55<br>0 	 M<br>es por Pagar<br>s con saldo Capt<br>iza                                                                                                    | a y/o Impresión<br>Comprobantes de Cheques<br>International Sector Sector Se | ✓ Abono<br>Indicar<br>seleccionar:<br>Pago a Prove                                | Todo: 🗹<br>en Cuenta<br>Nombre Be<br>ee Aplicado<br><u>Póli</u>                          | 0.00<br>: [14/0<br>za a ge                    | io<br>No<br>5/20                                             | APLICADO<br>Fecha H<br>I4/05/2015 Cancelado: Pagos Programa<br>Poliza: 1084 Da<br>D15 Tipo 1 Reposició<br>Arti ANTICIPO PROVEEDORES                                                                                  | Hora<br>18:59<br>ados<br>atos pa<br>ón Ca   |
| ntificación<br>oresa SL<br>oveedor<br>eficiario: E<br>talle de im<br>porte del cl<br>en y destin<br>mprobantes<br>mprobantes<br>etalle Póli                                                                                        | ambios, Consulta<br>an de Emisión de<br>ucursal Tipo Pa<br>225 EMPRE<br>MPRESAS MATCO,<br>portes<br>heque: [71.55<br>0                                                                                                    | a y/o Impresión<br>Comprobantes de Cheques<br>International Seleccionado: 71.55<br>Seleccionado: 71.55<br>Seleccionado: 71.55<br>Disponible a<br>oneda 2 	TC 15.2213 Concepto: 101 	F<br>International Seleccionado                                                                                                    | ✓ Abono<br>Indicar<br>seleccionar:<br>2ago a Prove                                | Todo: 💽<br>en Cuenta<br>Nombre Be<br>ee Aplicado<br><u>Póli</u>                          | 0.00]<br>: [14/0<br>za a g                    | io<br>No<br>5/20                                             | APLICADO<br>Fecha<br>I14/05/2015<br>Cancelado:<br>Pagos Programa<br>Póliza: 1084<br>Da<br>D15 Tipo 1 Reposició<br>ar: [ANTICIPO PROVEEDORES                                                                          | Hora<br>18:59<br>ados<br>atos pa<br>ón Car  |
| ntificación<br>resa St<br>veedor<br>ficiario:<br>alle de im<br>porte del cl<br>en y destin<br>mprobante:<br>etalle Póli<br>(<br>Q                                                                                                  | ambios, Consulta<br>an de Emisión de<br>ucursal Tipo Pa<br>225 EMPRE<br>MPRESAS MATCO,<br>portes<br>heque: [71.55<br>o M<br>25 por Pagar<br>s con saldo Capt<br>iza<br>Concepto General:<br>uenta                                                                                                    | a y/o Impresión<br>Comprobantes de Cheques<br>ago Chequera Folio<br>3 ▼ 1084<br>SAS MATCO, S.A. DE C.V.<br>S.A. DE C.V.<br>Seleccionado: 71.55 Disponible a<br>oneda 2 ▼ TC 15.2213 Concepto: 101 ▼ F<br>ura Póliza<br>PAGO F/84050<br>Concepto CC                                                                                                    | ✓ Abono<br>Indicar<br>seleccionar:<br>Pago a Prove                                | Todo: 🗹<br>en Cuenta<br>Nombre Be<br>ee Aplicado<br><u>Póil</u><br>Abono                 | 0.00]<br>: [14/0<br>za a g                    | io<br>No<br>5/20                                             | APLICADO<br>Fecha<br>Fecha<br>Cancelado:<br>Pagos Programa<br>Póliza:<br>1084<br>Da<br>DIS<br>TIDO<br>TIDO<br>TIDO<br>TIDO<br>TIDO<br>TIDO<br>TO<br>Reposició<br>Captura de Póliza<br>Centro Ingreso, Costo y Gastos | Hora<br>18:59<br>ados<br>itos pa<br>ón Car  |
| ntificación<br>vesa St<br>vesa St<br>i<br>vovedor<br>eficiario:<br>alle de im<br>porte del cl<br>en y destin<br>nprobantes<br>etalle Póli<br>(<br>20<br>1<br>20<br>20<br>20<br>20<br>20<br>20<br>20<br>20<br>20<br>20              | ambios, Consulta<br>n de Emisión de<br><u>jcursal</u> <u>Tipo Pa</u><br>225 EMPRE<br>MPRESAS MATCO,<br><b>portes</b><br>heque: [71.55<br>0 V M<br>25 por Pagar<br>s con saldo Capt<br>iza<br>Concepto General:<br>jenta<br>00 00001 00225                                                                                                    | a y/o Impresión<br>Comprobantes de Cheques<br>Interview of the second second secon  | ✓Abono     ✓Indicar     seleccionar: <sup>2</sup> Pago a Prove     argo     1,090 | Todo: 🗹<br>en Cuenta<br>Nombre Be<br>ee Aplicado<br><u>Póil</u><br>Abono<br>3.82         | 0.00<br>: 14/0<br>za a ge                     | io<br>No<br>5/20                                             | APLICADO<br>Fecha H<br>I4/05/2015 Cancelado: Pagos Programa<br>Poliza: 1084 Da<br>D15 Tipo 1 Reposició<br>ar: ANTICIPO PROVEEDORES                                                                                   | Hora<br>18:59<br>ados<br>itos pa<br>ón Ca   |
| ntificación<br>resa St<br>vecedor<br>roveedor<br>alle de im<br>porte del cl<br>en y destin<br>nprobantes<br>etalle Póli<br>(<br>1<br>20<br>10<br>10<br>10<br>10<br>10<br>10<br>10<br>10<br>10<br>1                                 | ambios, Consulta<br>n de Emisión de<br><u>jcursal</u> <u>Tipo Pa</u><br>225 EMPRE<br>MPRESAS MATCO,<br><b>portes</b><br>heque: [71.55<br>0 V M<br><b>es por Pagar</b><br>s con saldo Capt<br>iza<br>Concepto General:<br><u>jenta</u><br>00 00001 00225<br>70 00001                                                                                                    | a y/o Impresión<br>Comprobantes de Cheques<br>ingo Chequera Folio<br>✓ 3 ✓ 1084<br>SAS MATCO, S.A. DE C.V.<br>S.A. DE C.V.<br>Seleccionado: 71.55 Disponible a<br>oneda 2 ✓ TC 15.2213 Concepto: 101 ✓ F<br>ura Póliza<br>PAGO F/84050<br>Concepto CC<br>71.55 15.2455 84050 140515<br>2 9.87 15.2455 84050 140515                                                                                                    | ✓Abono     Indicar seleccionar: Pago a Prove argo     1,090     150               | Todo: 🗹<br>en Cuenta<br>Nombre Be<br>ee Aplicado<br><u>Póli</u><br>Abono<br>0.82<br>0.47 | neficiar<br>0.00<br>: 14/0<br>za a gu         | io<br>No<br>5/20<br>enera                                    | APLICADO<br>Fecha H<br>I4/05/2015 Cancelado: Pagos Programa<br>Poliza: 1084 Da<br>D15 Tipo 1 Reposició<br>ar: ANTICIPO PROVEEDORES                                                                                   | Hora<br>18:59<br>ados<br>itos pa<br>ón Car  |
| ntificación<br>resa SL<br>veedor<br>ficiario:<br>talle de im<br>porte del cl<br>en y destin<br>mprobanter<br>mprobanter<br>(1<br>20<br>10<br>10<br>20<br>10<br>10<br>20<br>10<br>10<br>10<br>10<br>10<br>10<br>10<br>10<br>10<br>1 | ambios, Consulta<br>n de Emisión de<br>joursal Tipo Pa<br>225 EMPRE<br>MPRESAS MATCO,<br>portes<br>heque: [71.55<br>0 M M<br>Es por Pagar<br>s con saldo Capt<br>iza<br>Concepto General:<br>jenta<br>00 0001 00225<br>70 00001<br>71 00001                                                                                                    | a y/o Impresión<br>Comprobantes de Cheques<br>ingo Chequera Folio<br>✓ 3 ✓ 1084<br>SAS MATCO, S.A. DE C.V.<br>S.A. DE C.V.<br>Seleccionado: 71.55 Disponible a<br>oneda 2 ✓ TC 15.2213 Concepto: 101 ✓ F<br>ura Póliza<br>PAGO F/84050<br>Concepto CC<br>71.55 15.2455 84050 140515<br>9.87 15.2455 84050 140515<br>9.87 15.2455 84050 140515<br>9.87 15.2455 84050 140515<br>9.87 15.2455 84050 140515                                                                                                    | ✓Abono     Indicar seleccionar: Pago a Prove argo     1,09(     150               | Todo: 🖌<br>en Cuenta<br>Nombre Be<br>ee Aplicado<br><u>Póli</u><br>Abono<br>0.82<br>0.47 | neficial<br>0.00]<br>: 14/0<br>za a gu        | io<br>No<br>5/20<br>enera                                    | APLICADO<br>Fecha<br>I4/05/2015 ©<br>Cancelado: ©<br>Pagos Programa<br>Poliza: 1084 Da<br>D15 © Tipo 1 ~ Reposició<br>ar: [ANTICIPO PROVEEDORES<br>© Captura de Póliza<br>Centro Ingreso, Costo y Gastos             | Hora<br>18:59<br>ados<br>itos pa<br>ón Cai  |
| nprobantemprobantes                                                                                                    | ambios, Consulta<br>an de Emisión de<br>joursal Tipo Pa<br>225 EMPRE<br>MPRESAS MATCO,<br>portes<br>heque: [71.55<br>0 M M<br>25 por Pagar<br>5 con saldo Capt<br>26<br>27 Concepto General:<br>100001 00225<br>70 00001<br>30 00002<br>20 00001                                                                                                    | a y/o Impresión           Comprobantes de Cheques           iao           iao           3           3           1084           SAS MATCO, S.A. DE C.V.           S.A. DE C.V.           Seleccionado:           71.55           Disponible a           oneda           2           TC           15.2213           Concepto           Concepto           Concepto           71.55           15.2455           84050           2           9.87           15.2455           9.87           9.87           9.87           15.2455           84050           140515           Ganancia 84050           Ganancia 84050           140515                                                                                                    | ✓Abono     Indicar seleccionar: Pago a Prove argo     1,09(     150               | Todo: 🗹<br>en Cuenta<br>Nombre Be<br>ee Aplicado<br><u>Póli</u><br>Abono<br>0.82<br>0.47 | neficial<br>0.00<br>: [14/0<br>za a gu<br>150 | io<br>No<br>5/20<br>.47<br>.49                               | APLICADO<br>Fecha<br>I4/05/2015 ©<br>Cancelado: ©<br>Pagos Programa<br>Poliza: 1084 Da<br>D15 © Tipo 1 ~ Reposició<br>ar: [ANTICIPO PROVEEDORES<br>© Captura de Póliza<br>Centro Ingreso, Costo y Gastos             | Hora<br>18:59<br>ados<br>itos pa<br>itos pa |
| nprobantee<br>mprobantee<br>mprobantee<br>mprobantee<br>mprobantee<br>mprobantee<br>mprobantee<br>mprobantee<br>mprobantee<br>mprobantee<br>1<br>20<br>10<br>10<br>10<br>10<br>10<br>10<br>10<br>10<br>10<br>10<br>10<br>10<br>10  | ambios, Consulta           n de Emisión de guerral           icursal         Tipo Pa           225         EMPRE           MPRESAS MATCO,           portes           heque:         [71.55]           o         Image: Marco (Capta)           es con saldo         Capta)           concepto General:         223           concepto General:         224           00 00001 00225         70 00001           70 00001         30 00002           70 00001         02 00002 00001 | a y/o Impresión<br>Comprobantes de Cheques<br>ago Chequera Folio<br>3 ▼ 1084<br>SAS MATCO, S.A. DE C.V.<br>S.A. DE C.V.<br>S.A. DE C.V.<br>Seleccionado: 71.55 Disponible a<br>oneda 2 ▼ TC 15.2213 Concepto: 101 ▼ F<br>Ura Póliza<br>PAGO F/84050<br>PAGO F/84050<br>2 9.87 15.2455 84050 140515<br>9.87 15.2455 84050 140515<br>9.87 15.2455 84050 140515<br>Ganancia 84050 140515<br>Ganancia 84050 140515<br>EMPRESAS MATCO, S.A. DE C.V. 71.55                                                                                                    | ✓Abono     ✓Indicar     seleccionar:     argo     1,090     150                   | Todo: <table-cell> en Cuenta Nombre Be e Aplicado Póli Abono 0.82 0.47</table-cell>      | 1,085                                         | io<br>No<br>5/20<br>enera<br>.47<br>.47<br>.49<br>.24<br>.08 | APLICADO<br>Fecha H<br>[14/05/2015 ]<br>Cancelado: Pagos Program:<br>Poliza: [1084 Da]<br>D15 Tipo [1 Reposicit<br>ar: [ANTICIPO PROVEEDORES<br>Captura de Póliza<br>Centro Ingreso, Costo y Gastos                  | Hora<br>18:59<br>ados<br>itos pa<br>ón Ca   |

1 El Asiento Contable 2000 PRO se genera como 2000 00001 00225, ya que PRO se sustituye por el Código Contable en el Catálogo de Proveedores, Pestaña Diversos para el Proveedor 225 es 00001 00225.

El Importe de la Factura es 71.55 Dólares y el Tipo de Cambio Origen es 15.2455, para el Cargo el Importe en M.N. entonces es 71.55 x 15.2455 = 1,090.82.

Observe que en Concepto se sustituye @@Dls  $\rightarrow$  71.55 15.2455, @@FolProv  $\rightarrow$  84050 que es el Folio del comprobante pagado y @@Fecha  $\rightarrow$  14/07/2015 que es la Fecha de pago.

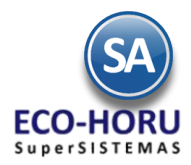

- El Código Contable se genera igual 1070 0001 y se calcula el IVA a la tasa del concepto 11 del Importe total anterior 71.55 – (71.55 / 1.16) → 9.87, se generan dos asientos en Moneda Nacional al Tipo de Cambio Origen, uno de Cargo y otro de Abono 9.87 x 15.2455 = 150.47.
- Se configuran ambos asientos para la Perdida o la Ganancia cambiaria tanto para el Subtotal como para el IVA. Así en el ejemplo, el Tipo de Cambio de la Fecha de pago es 15.2213 y el Tipo de Cambio de Origen es 15.2455, por lo tanto hubo una Ganancia cambiaria.
- 4 Cuando en Código Contable la palabra clave es CT se busca en el Catálogo de Cuentas de Tesorería el Código Contable asignado a la Cuenta de Tesorería que se capturó para la Chequera, en este ejemplo es: 1002 00002 00001.

### 10.2.2. Anticipo a Proveedores

Un ejemplo de configuración de Asientos Contables para la generación se muestra en la siguiente pantalla.

| ibics               |                                              |                                                                                                    |                                                                                                    |                                                                                                    |                                                                                                    |                                                                                                    |                                                                                                    |
|---------------------|----------------------------------------------|----------------------------------------------------------------------------------------------------|----------------------------------------------------------------------------------------------------|----------------------------------------------------------------------------------------------------|----------------------------------------------------------------------------------------------------|----------------------------------------------------------------------------------------------------|----------------------------------------------------------------------------------------------------|
| sientos Contables d | le la Póliza                                 |                                                                                                    |                                                                                                    |                                                                                                    |                                                                                                    |                                                                                                    |                                                                                                    |
| o Contable          | Tino de Importe                              | CentrosICG                                                                                                | A detalle                                                                                                    | Restar                                                                                                    | Agrupar                                                                                                    | Concepto                                                                                                    | SAT                                                                                                    |
|                     | R6 Total Cheque                              |                                                                                                    | in decone                                                                                                    |                                                                                                    | , igi apai                                                                                                    | ANTICIPO PROVEEDOR @@Dis                                                                                                    | No                                                                                                    |
| 8                   | R6 Total Cheque                              |                                                                                                    |                                                                                                    |                                                                                                    |                                                                                                    |                                                                                                    | No                                                                                                    |
|                     | sientos Contables d<br>o Contable 7<br>PRO 8 | sientos Contables de la Póliza<br>10 Contable Tipo de Importe<br>19 RO 86 Total Cheque<br>86 Total Cheque | sientos Contables de la Póliza<br>10 Contable Tipo de Importe CentrosICG<br>PRO 86 Total Cheque<br>86 Total Cheque | sientos Contables de la Póliza<br>10 Contable Tipo de Importe CentrosICG A detalle<br>17 PRO 86 Total Cheque 86 Total Cheque | sientos Contables de la Póliza<br>10 Contable Tipo de Importe CentrosICG A detalle Restar<br>PRO 86 Total Cheque 86 Total Cheque | sientos Contables de la Póliza<br>10 Contable Tipo de Importe CentrosICG A detalle Restar Agrupar<br>PRO 86 Total Cheque 86 Total Cheque | sientos Contables de la Póliza<br>jo Contable Tipo de Importe CentrosICG A detalle Restar Agrupar Concepto<br>PRO 86 Total Cheque ANTICIPO PROVEEDOR @@Dls<br>86 Total Cheque @@@NomBen @@Dls |

#### 10.2.3. Reposición de Caja Chica

Un ejemplo de Instalación de Asientos Contables se muestra a continuación.

| Tipo Mov | Código Co | Tipo de Importe                           | CentrosICG A c | deta Restar | Agrupar | Concepto                   | SA |
|----------|-----------|-------------------------------------------|----------------|-------------|---------|----------------------------|----|
| Cargo    | TIPO      | 15 Subtotal después de Descuento Global y |                |             |         | @@Dls @@FolProv @@Fecha    | No |
| Cargo    | 1070 1    | 45 IVA Trasladado (Impuesto Tipo 11)      |                |             |         | @@Dls @@FolProv @@Fecha    | No |
| bono     | 2025 8    | 75 IVA Retenido (IT 51)                   |                |             |         | @@Dls @@FolProv @@Fecha    | No |
| bono     | 2025 7    | 70 ISR Retenido (IT 41)                   |                |             |         | @@Dls @@FolProv @@Fecha    | No |
| argo     | 5300 5    | 122 Perdida Cambiaria Sobre el Total      |                |             |         | Perdida @@FolProv @@Fecha  | No |
| bono     | 4030 2    | 121 Ganancia Cambiaria Sobre el Total     |                |             |         | Ganancia @@FolProv @@Fecha | No |
| bono     | СТ        | 86 Total Cheque                           |                |             | 5       | @@NomBen                   | No |
|          |           |                                           |                |             |         |                            |    |
|          |           |                                           |                |             |         |                            |    |

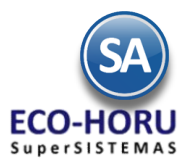

**TIPO**: al indicar esta variable se reemplazará por el Código Contable que tenga asignado en el Catálogo de Tipos de Caja Chica Detalle capturados en la opción de Tesorería / Caja Chica en el icono Tipo Mov. . Puede usarse de las siguientes formas capturando una Cuenta de Mayor / Subcuenta y luego la variable TIPO, por ejemplo: 5070 **TIPO**, 507 001 **TIPO** o **TIPO**.

| Sucursal: 1 V Matriz<br>Tipo Caja: 2 AMERICAN EXPRESS COMP<br>Año: 2015<br>Detalle Caja Chica<br>Auxiliares | ANY (MEXICO), SA | .[                 | hios. Con | sulta v | /o Exportación) |   |   |
|----------------------------------------------------------------------------------------------------|------------------|--------------------|-----------|---------|-----------------|---|---|
| Enero Febrero Marzo Abril Mayo                                                                              | Bussen           |                    | ,         |         |                 | 0 |   |
|                                                                                                    | Registros: 72    | Tipo Mov.          |           | Cu      | enta Contable   | 4 | - |
| Proveedor <u>Tipo Mov.</u> Concepto                                                                         | Clave Nombre     |                    | Emp.      | Tipo    | Cuenta Contable |   |   |
| 126                                                                                                    | A Papelería      | a Planta           | 1         | 1       | 5100 18         |   |   |
|                                                                                                    | Manto E          | q Transp Planta    | 1         | 2       | 5100 16 1       |   |   |
|                                                                                                    | 3 Combust        | ible Transp Planta | 1         | 2       | 5100 16 2       |   |   |
|                                                                                                    | 4 Otros Eq       | Transp Planta      | 1         | 2       | 5100 16 3       |   |   |
|                                                                                                    | 5 Agua Pla       | inta               | 1         | 5       | 5100 2          |   |   |
|                                                                                                    | 6 Paqueter       | ría Planta         | 1         | 7       | 5100 4          |   |   |
|                                                                                                    | 7 Maniobra       | as y descargas     | 1         | 7       | 5100 3          |   |   |
|                                                                                                    | 8 Almacén        | Materia Prima      | 1         | 7       | 1020 1          |   | - |
|                                                                                                    | •                |                    |           |         |                 | • |   |
|                                                                                                    |                  | <b>E</b>           |           |         |                 |   |   |

**CT**: al indicar esta variable se reemplazará por el Código Contable que tenga asignado en el Catálogo de Tipos de Caja Chica capturados en la opción Tesorería / Caja Chica con el icono <u>Tipo Caja</u>: . Puede usarse capturando una Cuenta de Mayor / SubCuenta y a continuación el prefijo CT o sólo CT, por ejemplo: 5070 **CT**, 507 001 **CT** o **CT**.

| Sucursal: 1 Matriz<br>Tipo Caja: 2 AMERICAN EXPRESS o<br>Año: 2015<br>Detalle Caja Chica<br>Auxiliares<br>Enero Febrero Marzo Abril May<br>1 2 3 4 5 6 7 8 9 | OMPANY (MEXICO), SA I<br>ro Junio Julio Agosto<br>10 11 12 13 14 |                                     |      |                 |   |
|----------------------------------------------------------------------------------------------------|------------------------------------------------------------------|-------------------------------------|------|-----------------|---|
| Proveedor Tipo Mov. Concepto                                                                                                    | 🖃 Tipos de Caja chica (Altas, Baja                               | s, Cambios, Consulta y/o Exportació | ón)  |                 |   |
| 126                                                                                                    | Buscar:                                                          |                                     |      | Q               | × |
|                                                                                                    | Registros: 14                                                    | 1                                   |      |                 |   |
| 1                                                                                                    | Clave Nombre                                                     | Cuenta Contable                     | Tipo | Nombre del tipo |   |
|                                                                                                    | 8 CAJA 8                                                         | 1010 1 27                           | 1    | Caja Chica      | - |
|                                                                                                    | 9 CAJA 9                                                         | 1010 1 7                            | 1    | Caja Chica      |   |
|                                                                                                    | 10 CAJA 10                                                       | 1010 1 12                           | 1    | Caja Chica      |   |
|                                                                                                    | 11 CAJA 11                                                       | 1010 1 29                           | 1    | Caja Chica      |   |
|                                                                                                    | 12 CAJA 12                                                       | 1010 1 30                           | 1    | Caja Chica      |   |
|                                                                                                    | 13 CAJA 13                                                       | 1001 1                              | 1    | Caja Chica      |   |
|                                                                                                    | 14 CAJA 14                                                       | 1010 6                              | 1    | Caja Chica      |   |
|                                                                                                    | 15 CAJA 15                                                       | 1010 1 15                           | 1    | Caja Chica      |   |
|                                                                                                    | Selecciona renglones con el contenido                            | tecleado.                           |      |                 | • |

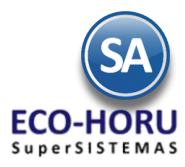

10.3 Configuración para Generación de Pólizas de Venta, Ingresos, Costos, Compras, Bancos

### Entrar a Contabilidad / Generación de Pólizas.

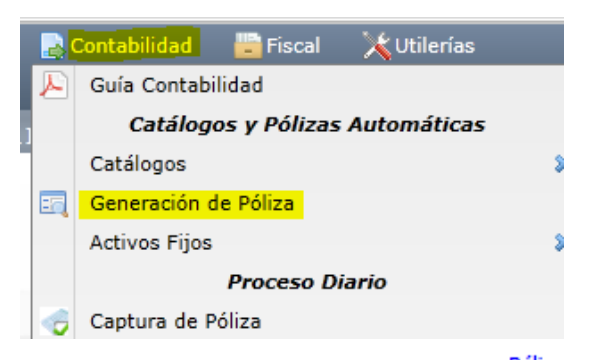

En la pantalla de esta opción se configuran los Tipos de Pólizas al seleccionar el botón Póliza a generar: se muestra la ventana para iniciar la Instalación. En esta pantalla se definen todos los Tipos de Pólizas diferentes a las que se generan en la Emisión de Comprobantes de Cheques.

### La configuración se hace en dos pasos:

Paso 1. Primero se define el Tipo de Póliza y sus especificaciones y se Graba Paso 2. Instalación de los Asientos Contables.

| Impresion                                                                                                    |                                                                                                    |                                                                               |                                                          |                                                                                                    |                                           |                                                                                                    |                                                                                                    |                  |         |
|----------------------------------------------------------------------------------------------------|----------------------------------------------------------------------------------------------------|-------------------------------------------------------------------------------|----------------------------------------------------------|----------------------------------------------------------------------------------------------------|-------------------------------------------|----------------------------------------------------------------------------------------------------|----------------------------------------------------------------------------------------------------|------------------|---------|
| Opciones del rej                                                                                                    | porte                                                                                                    |                                                                               |                                                          | $\square$                                                                                                    |                                           |                                                                                                    |                                                                                                    |                  |         |
|                                                                                                    | Póliza a generar:                                                                                                    |                                                                               |                                                          | ~                                                                                                    |                                           |                                                                                                    |                                                                                                    |                  |         |
| Configuración                                                                                                    | de póliza seleccion                                                                                                    | nada —                                                                        |                                                          |                                                                                                    |                                           |                                                                                                    |                                                                                                    |                  |         |
| Período                                                                                                    | de comprobantes:<br>Contenido:                                                                                                    | 28/07/20                                                                      | 015                                                      | al 28/07/2015                                                                                                    |                                           |                                                                                                    |                                                                                                    |                  |         |
| Módulo<br>Tipo d                                                                                                    | donde se generara:<br>le póliza a generar:                                                                                                    | ~                                                                             |                                                          | Número:                                                                                                    | Fecha: 28/07/201                          | 5 9                                                                                                    |                                                                                                    |                  |         |
| Concepto g                                                                                                    | eneral de la póliza:                                                                                                    |                                                                               |                                                          | /                                                                                                    |                                           |                                                                                                    |                                                                                                    |                  |         |
| Concepto de c                                                                                                    | ada renglón póliza:                                                                                                    |                                                                               |                                                          | /                                                                                                    |                                           |                                                                                                    |                                                                                                    |                  |         |
| Formato de póliza a generar:                                                                                                    |                                                                                                    |                                                                               |                                                          |                                                                                                    |                                           |                                                                                                    |                                                                                                    |                  |         |
| Formato d                                                                                                    | e ponza a generali [                                                                                                    |                                                                               |                                                          | //                                                                                                    |                                           |                                                                                                    |                                                                                                    |                  |         |
| Contabilizar E                                                                                                    | mpresa y Sucursal:                                                                                                    |                                                                               |                                                          |                                                                                                    |                                           |                                                                                                    |                                                                                                    |                  |         |
| Contabilizar E<br>Filtro de Tipos<br>Grabar a conti                                                                                                    | mpresa y Sucursal: [<br>de Comprobantes: [<br>nuación otra póliza: [                                                                                                    |                                                                               |                                                          |                                                                                                    | Consolidar có                             | digos contables                                                                                                    |                                                                                                    |                  |         |
| Formato c<br>Contabilizar E<br>Filtro de Tipos<br>Grabar a conti                                                                                                    | mpresa y Sucursal: [<br>de Comprobantes: [<br>nuación otra póliza: [                                                                                                    |                                                                               |                                                          |                                                                                                    | Consolidar co                             | digos contables                                                                                                    |                                                                                                    |                  |         |
| Formato c<br>Contabilizar E<br>Filtro de Tipos<br>Grabar a conti                                                                                                    | mpresa y Sucursal: [<br>de Comprobantes: [<br>nuación otra póliza: [                                                                                                    |                                                                               | $\overline{\langle}$                                     |                                                                                                    | Consolidar co                             | digos contables                                                                                                    | ecificacion                                                                                                    | es               |         |
| Formato c<br>Contabilizar E<br>Filtro de Tipos<br>Grabar a conti<br>Instalación de Pólizas a                                                                                                    | mpresa y Sucursal: [<br>de Comprobantes: [<br>nuación otra póliza: [<br>Generar (Altas, Bajas                                                                                               | s, Cambio                                                                     | ios, Con                                                 | sulta y/o Impresión)                                                                                                    | Consolidar co                             | digos contables<br>o 1. Nombre y esp<br>de Tipo de Po                                                                                                    | ecificacion<br>óliza                                                                                                    | es               |         |
| Instalación de Pólizas a                                                                                                    | Generar (Altas, Bajas                                                                                                    | s, Cambie                                                                     | ios, Con                                                 | sulta y/o Impresión)                                                                                                    | Consolidar co                             | digos contables<br>o 1. Nombre y esp<br>de Tipo de Po                                                                                                    | ecificacion<br>óliza                                                                                                    | es               | 2       |
| Instalación de Pólizas a<br>Buscar:                                                                                                    | Generar (Altas, Bajas                                                                                                    | 5, Cambio                                                                     | ios, Con                                                 | sulta y/o Impresión)                                                                                                    | Consolidar có                             | digos contables<br>o 1. Nombre y esp<br>de Tipo de Po                                                                                                    | ecificacion<br>óliza                                                                                                    | es               | ×       |
| Instalación de Pólizas a<br>Buscar:<br>Legistros: 35<br>Nombre póliza                                                                                                    | Generar (Altas, Bajas                                                                                                    | s, Cambie                                                                     | ios, Con:                                                | sulta y/o Impresión)                                                                                                    | Consolidar co<br>Paso                     | digos contables<br>o 1. Nombre y esp<br>de Tipo de Po<br>Formato                                                                                                    | ecificacion<br>óliza                                                                                                    | es<br>Q<br>Empre | Sa      |
| Instalación de Pólizas a Buscar: Registros: 35 Nombre póliza IL FACTURAS                                                                                                    | Generar (Altas, Bajas<br>Módulo<br>Ventas                                                                                                    | s, Cambio<br>Tipo<br>I                                                        | ios, Con:<br>Número<br>0                                 | sulta y/o Impresión)<br>Concepto general<br>FACTURAS                                                                                                   | Consolidar co<br>Pasa<br>Concepto renglón | digos contables<br>o 1. Nombre y esp<br>de Tipo de Po<br>Formato<br>Cargar en contabilidad Supe                                                                                                    | ecificacion<br>Óliza                                                                                                    | es<br>Q<br>Empre | Sa .    |
| Instalación de Pólizas a<br>Buscar:<br>tegistros: 35<br>Nombre póliza<br>11.1 FACTURAS                                                                                                    | Generar (Altas, Bajas<br>Módulo<br>Ventas<br>Compras y Destin                                                                                                    | s, Cambio<br>Tipo<br>I<br>E                                                   | Número<br>0                                              | sulta y/o Impresión) Concepto general FACTURAS PROVISION DE COMPRAS                                                                                    | Consolidar co<br>Paso<br>Concepto rengión | digos contables<br><b>D 1. Nombre y esp</b><br><b>de Tipo de Po</b><br>Cargar en contabilidad Supe<br>Cargar en contabilidad Supe                                                                                                    | ecificacion<br>óliza<br>erADMINISTRADO                                                                                  | es<br>Q<br>Empre | Sa a    |
| Contabilizar E Contabilizar E Filtro de Tipos Grabar a contin Instalación de Pólizas a Buscar: Registros: 35 Nombre póliza 11.1 FACTURAS H4 COMPRAS COMPRAS COMPRAS COMPRAS                                                                                                    | Generar (Altas, Bajas<br>Módulo<br>Ventas<br>Compras y Destin<br>Compras y Destin                                                                                                    | s, Cambie<br>Tipo<br>I<br>E<br>D                                              | Número<br>0<br>0                                         | sulta y/o Impresión)<br>Concepto general<br>FACTURAS<br>PROVISION DE COMPRAS<br>COMPROBACION DE GASTOS                                                 | Consolidar co<br>Paso<br>Concepto renglón | digos contables<br><b>D 1. Nombre y esp</b><br><b>de Tipo de Po</b><br><b>Cargar en contabilidad Supe</b><br>Cargar en contabilidad Supe<br>Cargar en contabilidad Supe                                                                              | eradministrado<br>rradministrado<br>rradministrado                                                                      | es<br>Empre      | sa 🍐    |
| Contabilizar E     Filtro de Tipos     Grabar a contin     Instalación de Pólizas a Buscar:     Registros: 35     Nombre póliza     11.1 FACTURAS     H4 COMPRAS     COMPRAS     COMPRAS GASTOS     RASPASO DE SALDO                                                                                                    | Generar (Altas, Bajas<br>Módulo<br>Ventas<br>Compras y Destin<br>Generar (Altas, Bajas                                                                                                    | s, Cambio<br>Tipo<br>I<br>E<br>D<br>D                                         | Número<br>0<br>0<br>0                                    | Sulta y/o Impresión)<br>Concepto general<br>FACTURAS<br>PROVISION DE COMPRAS<br>COMPROBACION DE GASTOS<br>TRASPASO DE SALDO                            | Concepto renglón                          | digos contables<br><b>D 1. Nombre y esp</b><br><b>de Tipo de Po</b><br><b>de Tipo de Po</b><br>Cargar en contabilidad Supe<br>Cargar en contabilidad Supe<br>Archivo de texto para Super<br>Archivo de texto para Super                              | eradministrado<br>rradministrado<br>contrabilidad                                                                       | es<br>Empre      | Sa A    |
| Contabilizar E     Filtro de Tipos     Grabar a contin     Instalación de Pólizas a Buscar:     Combre póliza     Di.1 FACTURAS     HOMPRAS     COMPRAS     COMPRAS     COMPRAS GASTOS     TRASPASO DE SALDO     Tact pagadas clientes                                                                                                    | Generar (Altas, Bajas<br>Módulo<br>Ventas<br>Compros y Destin<br>Generar (Altas, Bajas                                                                                                    | s, Cambio<br>Tipo<br>I<br>E<br>D<br>I<br>I                                    | Número<br>0<br>0<br>0<br>0                               | Concepto general<br>FACTURAS<br>PROVISION DE COMPRAS<br>COMPROBACION DE GASTOS<br>TRASPASO DE SALDO<br>A                                               | Consolidar co<br>Paso<br>Concepto renglón | digos contables<br><b>D 1. Nombre y esp</b><br><b>de Tipo de Po</b><br><b>de Tipo de Po</b><br>Cargar en contabilidad Supe<br>Cargar en contabilidad Supe<br>Cargar en contabilidad Supe<br>Archivo de texto para Supe<br>Archivo de texto para Supe | erADMINISTRADO<br>erADMINISTRADO<br>erADMINISTRADO<br>cCONTABILIDAD<br>rCONTABILIDAD                                    | es<br>Empre      | sa l    |
| Contabilizar E     Filtro de Tipos     Grabar a contin     Instalación de Pólizas a Buscar:     Combre póliza     Di.1 FACTURAS     H4 COMPRAS     COMPRAS     COMPRAS DE SALDO     Fact pagadas clientes     2 PAGOS CLIENTES                                                                                                    | Generar (Altas, Bajas<br>Módulo<br>Ventas<br>Compras y Destin<br>Compras y Destin<br>Compras y Destin<br>Tesoreria<br>Ventas<br>Pagos Crédito y C                                           | s, Cambio<br>Tipo<br>I<br>E<br>D<br>D<br>I<br>I<br>I<br>I                     | Número<br>0<br>0<br>0<br>0<br>0<br>0                     | Concepto general<br>FACTURAS<br>PROVISION DE COMPRAS<br>COMPROBACION DE GASTOS<br>TRASPASO DE SALDO<br>A<br>PAGOS DE FACTURAS                          | Consolidar co<br>Pase<br>Concepto renglón | digos contables D 1. Nombre y esp de Tipo de Pc Cargar en contabilidad Supe Archivo de texto para Supee Archivo de texto para Supee Cargar en contabilidad Supe                                                                                      | erADMINISTRADO<br>erADMINISTRADO<br>cCONTABILIDAD<br>rCONTABILIDAD<br>erADMINISTRADO                                    | es<br>Empre      | sa i    |
| Instalación de Pólizas a<br>Grabar a contin<br>Instalación de Pólizas a<br>Buscar:<br>Cegistros: 35<br>Nombre póliza<br>11.1 FACTURAS<br>Nombre póliza<br>11.4 COMPRAS<br>COMPRAS<br>COMPRAS | Generar (Altas, Bajas<br>Módulo<br>Ventas<br>Compras y Destin<br>Compras y Destin<br>Compras y Destin<br>Tesoreria<br>Ventas<br>Pagos Crédito y C<br>Pagos Crédito y C                      | s, Cambio<br>Tipo<br>I<br>E<br>D<br>D<br>I<br>I<br>I<br>I<br>I                | Número<br>0<br>0<br>0<br>0<br>0<br>0<br>0<br>0<br>0      | Concepto general<br>FACTURAS<br>PROVISION DE COMPRAS<br>COMPROBACION DE GASTOS<br>TRASPASO DE SALDO<br>A<br>PAGOS DE FACTURAS<br>NOTAS DE CRÉDITO      | Concepto rengión                          | digos contables                                                                                                    | eradministrado<br>contabilidad<br>contabilidad<br>contabilidad<br>contabilidad<br>eradministrado                        | es<br>Empre      | 53      |
| Contabilizar E     Filtro de Tipos     Grabar a contin     Instalación de Pólizas a     Suscar:     tegistros: 35     Nombre póliza     1.1 FACTURAS     4 COMPRAS     COMPRAS GASTOS     RASPASO DE SALDO     fact pagadas clientes     2 PAGOS CLIENTES     3 NOTAS DE CREDITO     BONOS NC                                                                                                    | Generar (Altas, Bajas<br>Módulo<br>Ventas<br>Compras y Destin<br>Compras y Destin<br>Compras y Destin<br>Tesoreria<br>Ventas<br>Pagos Crédito y C<br>Pagos Crédito y C<br>Pagos Crédito y C | s, Cambio<br>Tipo<br>I<br>E<br>D<br>D<br>I<br>I<br>I<br>I<br>I<br>I<br>I<br>I | Número<br>0<br>0<br>0<br>0<br>0<br>0<br>0<br>0<br>0<br>0 | Concepto general<br>FACTURAS<br>PROVISION DE COMPRAS<br>COMPROBACION DE GASTOS<br>TRASPASO DE SALDO<br>A<br>PAGOS DE FACTURAS<br>NOTAS DE CRÉDITO<br>A | Concepto rengión                          | digos contables                                                                                                    | erADMINISTRADO<br>erADMINISTRADO<br>erADMINISTRADO<br>crONTABILIDAD<br>rCONTABILIDAD<br>erADMINISTRADO<br>crONTABILIDAD | es<br>Empre      | sa<br>• |

-

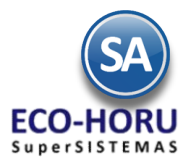

Para cada tipo de Póliza a Generar, posicionarse en el Renglón y capturar los siguientes datos.

#### Paso 1. Nombre y Especificaciones del Tipo de Póliza

#### Nombre de Póliza

Capturar la descripción que identifique al Tipo de Póliza que genera de 1 a 30 caracteres. Ejemplo: Facturas, Pagos Clientes.

### Módulo

En la Ventana seleccionar el Módulo del cual se van a tomar los datos.

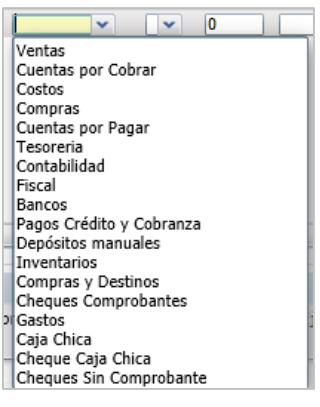

Тіро

Seleccionar el Tipo de Póliza

D Diario E Egresos I Ingresos

### Número

Número de Póliza a generar (5 dígitos). Ejemplos: 1,0. Modificable al generar.

**Concepto General** 

Concepto general de la Póliza (200 caracteres). Ejemplo: Ventas. Modificable al generar.

#### Concepto Renglón

Concepto de cada renglón de la Póliza (30 caracteres). Ejemplo: Ventas. Modificable al generar.

#### Formato

Seleccionar el formato en que se va a generar la Póliza, 1- Cargar en Contabilidad de SuperADMINISTRADOR o se genera en 2-Archivo de texto para SuperCONTABILIDAD o 3- Archivo de Texto para otro sistema.

Empresa

Active para generar asientos contables por cada Empresa y Sucursal.

#### Filtro

Filtro de Tipos de Comprobantes o de Conceptos que intervienen según Módulo de entrada (200 caracteres). Ejemplo: 30,33,37-39.

#### Cuenta

Filtro de Cuentas de Cuentas por Cobrar que intervienen para el Módulo de Crédito y Cobranza (200 caracteres). Ejemplo:

#### Concepto

Filtro de Conceptos de Cuentas por Cobrar que intervienen para el módulo de Crédito y Cobranza (200 caracteres). Ejemplo: 30,33,37-39.

#### Método

ERP SuperADMINISTRADOR

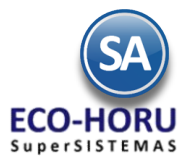

Filtro de Métodos de Pago de Cuentas por Cobrar que intervienen para el Módulo de Crédito y Cobranza (200 caracteres). Ejemplo: 30,33,37-39

#### Otra Póliza

Opción de generar otra póliza junto con esta. Nada=No generar otra póliza. Clic en siguiente columna para mantenimiento de los Asientos Contables de la póliza.

# Vendedor

Filtro de Vendedores que intervienen en el Documento de Ventas (200 caracteres). Ejemplo: 5,10-18,24.

### Visible

Para que se muestre o no el Nombre de la Póliza en la ventana de selección, por lo general es visible se usa cuando de una póliza se genera otra, para que no sea seleccionada sola.

### Serie

Filtro de Serie para el Módulo de VENTAS.

### Paso 2. Asientos Contables

De forma similar a la configuración de los Tipos de Pólizas que se generan en **Tesorería /Emisión de Comprobantes de Cheques** explicada en el punto 10.1 se configuran las Pólizas para la contabilización de las operaciones generadas en los procesos de Ventas, Compras, Inventarios, Tesorería, solo que como aquí intervienen todas las operaciones se contemplan más variables y filtros para la configuración del asiento contable.

Al posicionarse en un renglón de Tipo de Póliza al final se localiza el icono Asiento que al ser seleccionado muestra la pantalla de instalación.

| tas, Baja | is, Cambi | ios, Consuli | ta y/o Impre     | sión)          |                 |               |               |              |          |               |                    |                |             |                    |          |
|-----------|-----------|--------------|------------------|----------------|-----------------|---------------|---------------|--------------|----------|---------------|--------------------|----------------|-------------|--------------------|----------|
|           |           |              |                  |                |                 |               |               |              |          |               | ] 🔍 🔟              |                |             |                    |          |
|           |           |              |                  |                |                 |               |               |              |          |               |                    |                |             |                    |          |
| Empresa   | Filtro    | Cuenta       | Concepto         | Método         | Vendedor        | Otra pó       | . Transito    | Visible      | Cargos   | Serie         | Asientos           |                |             |                    |          |
|           | 30        |              |                  |                |                 | FACTURA       | S 🗌           | 1            |          |               | Asiento            |                |             |                    |          |
|           | 30        |              |                  |                |                 |               |               | $\checkmark$ |          |               | Asiento            |                |             |                    |          |
|           | 33        |              |                  |                |                 |               |               |              |          |               |                    |                |             |                    |          |
|           |           | - Asiente    | os Contables     |                |                 |               |               |              |          |               |                    |                |             |                    |          |
|           | 30        | Instalad     | ión de Asiento   | s Contables d  | e la Póliza —   |               |               |              | Pas      | o 2. Inst     | alación de A       | Asientos       | Contal      | oles 🗵             | Exportar |
|           |           | Tino Mov     | Código Conta     | ble            | c la l'onza     | Tino de Im    | porte         |              | Sucu     | rsal Cta Vent | a Cta Compra Page  | CentrosIC      | G A         | detalle            | Restar T |
|           |           | Cargo        | 1005 CLT         | 80 T           | ntal comprohan  | te (desnués i | te descuento  | s e impues   | tos)     |               | a cla compra rage  | , concretioner |             | detaile            | restar i |
|           |           | Abono        | 4000 00001       | 80 T           | otal comprohan  | te (después   | de descuento  | s e impues   | tos)     |               |                    |                | Can         | tidad Artículo     |          |
|           |           | Cargo        | 1005 CLI         | 80 T           | otal comproban  | te (después   | de descuento  | s e impues   | tos)     |               |                    |                | 541         |                    |          |
|           |           | Abono        | 4000 00001       | 80 T           | otal comproban  | te (después   | de descuento  | s e impues   | tos)     |               |                    |                | Can         | tidad Artículo     |          |
|           |           | Cargo        | 1103 CLI         | 80 T           | otal comproban  | te (después ) | de descuento  | s e impues   | tos)     |               |                    |                |             |                    |          |
|           |           | Abono        | 4000 00001       | 80 T           | otal comproban  | te (después ) | de descuento  | s e impues   | tos)     |               |                    |                | Can         | tidad Artículo     |          |
|           |           | Cargo        | 1005 CLI         | 80 T           | otal comproban  | te (después ) | de descuento  | s e impues   | tos)     |               |                    |                | Nombre 1    | 0 y Factura 9 y Fa | c        |
|           |           | Abono        | 4015 CLI         | 15 S           | ubtotal después | de Descuen    | to Global y a | ntes de imp  | ouest    |               |                    |                | Nombr       | e 20 y Factura 9   |          |
|           |           | Abono        | 2032 1           | 45 I\          | /A Trasladado ( | Impuesto Tip  | o 11)         |              |          |               |                    |                | Fo          | olio y Fecha       |          |
|           |           | Cargo        | 1005 CLI         | 80 T           | otal comproban  | te (después ( | de descuento  | s e impues   | tos)     |               |                    |                | Nombre 1    | 0 y Factura 9 y Fa | c 📃      |
|           |           | Abono        | 4015 CLI         | 15 S           | ubtotal después | de Descuen    | to Global y a | ntes de imp  | ouest    |               |                    |                | Nombr       | e 20 y Factura 9   |          |
|           |           |              |                  |                |                 |               |               |              |          |               |                    |                |             |                    |          |
|           |           | A            | sientos Conta    | bles           |                 |               |               |              |          |               |                    |                |             |                    |          |
|           |           |              |                  |                |                 |               |               |              |          |               |                    |                |             |                    | Exportar |
|           |           | TI I         | nstalación de As | sientos Contat | les de la Póliz | a             |               |              |          |               |                    |                |             |                    |          |
|           |           |              | Restar Tipo Con  | np Otra Cuenta | Categoría       | Banco         | Cuenta Banca  | ria Clase    | Artículo | Concepto      |                    | Cartera        | Artículo    | Concepto Te Ser    | ie SAT   |
|           |           |              |                  |                |                 |               |               |              |          | @@Dls @@Se    | rie@@Folio @@Fecha | Si             | 11001001003 | No                 | No       |
|           |           |              |                  |                |                 |               |               |              |          | TON HARINA E  | E PESCADO          | No             | 11001001003 | No                 | No       |
|           |           |              |                  |                |                 |               |               |              |          | @@Dis @@Se    | rie@@Folio @@Fecha | Si             | 11001001142 | No                 | No       |
|           |           |              |                  |                |                 |               |               |              |          | TON HARINA D  | E PESCADO          | No             | 11001001142 | No                 | No       |
|           |           |              |                  |                |                 |               |               |              |          | @@Dls @@Se    | rie@@Folio @@Fecha | Si             | 11002002001 | No                 | No       |
|           |           |              |                  |                |                 |               |               |              |          | ACEITE DE PES | GCADO              | No             | 11002002001 | No                 | No       |
|           |           | 1C           |                  |                |                 |               |               |              |          |               |                    | No             | 20001001001 | No                 | No       |
|           |           |              |                  |                |                 |               |               |              |          |               |                    | No             | 20001001001 | No                 | No       |
|           |           |              |                  |                |                 |               |               |              |          | IVA PENDIENT  | E POR PAGAR        | No             | 20001001001 | No                 | No       |
|           |           | 1C           |                  |                |                 |               |               |              |          |               |                    | No             | SERVADMON   | No                 | No       |
|           |           |              |                  |                |                 |               |               |              |          |               |                    | NO             | SERVADMON   | NO                 | NO       |
|           |           |              |                  |                |                 |               |               |              |          |               |                    |                |             |                    |          |
|           |           |              |                  |                |                 |               |               |              |          |               |                    |                |             |                    |          |
|           |           |              |                  |                |                 |               |               |              |          |               |                    |                |             |                    |          |

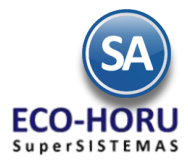

Posicionarse en el renglón e iniciar la instalación en base a las siguientes opciones.

#### Tipo de Movimiento

Indique si el movimiento a configurar será Cargo o Abono.

# Código Contable

En esta Columna puede indicar directamente el Código Contable que afectará el movimiento o puede utilizar una variable que se sustituirá con el resultado de la búsqueda.

| Variable       | Valor de Reemplazo en Código Contable                                                                                                    |
|----------------|----------------------------------------------------------------------------------------------------|
| CLI            | Código Contable que tenga asignado en el Catálogo de Clientes. Ejemplo: 1120 CLI, 120 001 CLI, CLI.                                                                                                    |
| PRO            | Código Contable que tenga asignado en el Catálogo de Proveedores. Puede usarse de las siguientes formas:<br>2000 PRO, 200 001 PRO o PRO.                                                                                                    |
| ART            | Código Contable que tenga asignado en el catálogo de Artículos, ejemplo: 1120 ART, 112 001 ART o ART.                                                                                                    |
| СТ             | Código Contable que tenga asignado en el catálogo de Cuentas de Tesorería, ejemplo: 1020 CT, 102 001 CT o CT.                                                                                                    |
| CAJA           | Código Contable que tenga asignado en el Catálogo de Tipos de Caja Chica, en el Módulo de Tesorería.<br>Ejemplo: 1010 CAJA, 101 001 CAJA o CAJA.                                                                                                    |
| VENDEDOR       | Código Contable que tenga asignado en el Catálogo de Usuarios. En la generación de Pólizas del Módulo de<br>Ventas podrá traer un valor esta variable, representando al vendedor que realizó la venta. Ejemplo: 4020<br>VENDEDOR, 402 001 VENDEDOR o VENDEDOR. |
| CI             | Código contable que tenga asignado en el Catálogo de Cuentas de Inventario. Ejemplo: 1160 CI, 116 001 CI o<br>CI.                                                                                                    |
| DESTINO, O y D | Código Contable que tenga asignado en el Catálogo de Orígenes y Destinos en la Emisión de Comprobantes de Compras. Ejemplo: 5060 DESTINO, 506 001 O o D.                                                                                                    |
| COSTO          | Código contable que se capture en la Entrada por Compra indicada por partida o renglón. Ejemplo: 5070<br>COSTO, 507 001 COSTO o COSTO.                                                                                                    |
| TIPO           | Código Contable que tenga asignado en el Catálogo de Tipos de Caja Chica Detalle. Puede usarse de las<br>siguientes formas: 5070 TIPO, 507 001 TIPO o TIPO.                                                                                                    |
| S              | Código Contable que tenga asignado en el Catálogo de Sucursales. Ejemplo: 5080 S, 508 001 S o S.                                                                                                    |
| C              | Código Contable que tenga asignado en el Catálogo de Categorías de Artículos. Puede usarse de las siguientes formas: 1180 C, 118 001 C o C.                                                                                                    |

#### Tipo de Importe

Indique el tipo de importe que cargará o abonará en el asiento, puede indicar los siguientes tipos:

- Subtotal antes de Descuento global
- Descuento Global
- Subtotal después de Descuento Global y antes de impuestos (=20+25+30)
- Subtotal para IVA Normal (después de descuentos y antes de impuestos)
- Subtotal para anticipos facturados
- Subtotal para anticipos Subtotal para anticipos aplicados
- Subtotal para IVA Normal (después de descuentos y antes de impuestos
- Subtotal para IVA Normal (después de descuentos y antes de impuestos por renglón)
- Subtotal para IVA Tasa 0 (después de descuentos y antes de impuestos)
- Subtotal para IVA Exento (después de descuentos y antes de impuestos)

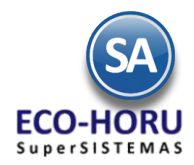

- IVA Trasladado (Impuesto Tipo 11)
- IVA para anticipos facturados (Impuesto tipo 11)
- IVA para anticipos aplicados (Impuesto tipo 11)
- IEPS Trasladado Bebidas Alcohólicas/Tabacos)
- IEPS Trasladado Gasolineas (IT 25)
- Impuesto Local Trasladado (IT 31)
- Impuesto Local Retenido (IT 32)
- ISR Retenido (IT 41)
- IVA Retenido (IT 51)
- Total comprobante (después de descuentos e impuestos)
- Total comprobante (no se toman en cuenta anticipos)
- Total comprobante traspaso salida
- Total comprobante traspaso entrada
- Costo de Ventas
- Pago Cuentas por Cobrar
- Pago tomando Código Contable de Chequera a donde entró el pago (Bancos)
- Depósitos y Código Contable de cada Chequera del reporte Corte de Caja (a detalle por depósito
- Subtotal Pago Cuentas por Cobrar
- IVA Pago Cuentas por Cobrar
- Ganancia Cambiaria Sobre el Total
- Perdida Cambiaria Sobre el Total
- Diferencia sobrante
- Diferencia faltante
- Pago Cuentas por Cobrar (Tipo Cambio Factura
- Total comprobante Venta/Compra (Tipo Cambio Origen)
- IVA Trasladado (Tipo Cambio Origen)
- IVA para anticipos facturados (Impuesto tipo 11)
- Total Cheque
- Anticipo Proveedor Cheque
- Ganancia Cambiaria Sobre el Subtotal
- Perdida Cambiaria Sobre el Subtotal
- Ganancia Cambiaria Sobre el IVA
- Perdida Cambiaria Sobre el IVA

## Sucursal

Indique la Sucursal por la cual desea filtrar los movimientos en el Asiento. Ejemplo "**Matriz**", asignará el tipo de importe seleccionado en el asiento solo de los registros de esa sucursal.

## Cuenta de Venta

Indique la Cuenta de Venta por la cual desea filtrar los movimientos en el Asiento. Ejemplo "Ventas Dolares", asignará el tipo de importe seleccionado en el asiento solo de los registros de esa cuenta de venta.

# Cuenta de Compra

Indique la Cuenta de Compra por la cual desea filtrar los movimientos en el Asiento. Ejemplo "**Compras Dolares**", asignará el tipo de importe seleccionado en el asiento solo de los registros de esa cuenta de compra.

# Pago

Indique tipo de Pago si el Código Contable es exclusivo para él: Contado completo, Crédito o Nada=Ambos. Asignará el tipo de importe seleccionado en el asiento solo de los registros de esa tipo de pago.

# CentrolCG

Active si la contabilización debe de ser a nivel Código de Centros de Ingresos, Costos y/o Gastos asignado a cada Artículo.

ERP SuperADMINISTRADOR

Guía de Generación de Pólizas Juli

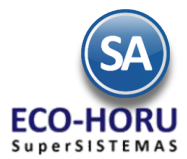

### A Detalle

Indique el concepto que colocará por detalle de la póliza, puede indicar los siguientes tipos:

- Conservar Concepto original
- Nombre 20 y Factura 9
- Nombre 10 y Factura 9 y Factura 9
- Depósito Sucursal Cuenta Bancaria
- Folio de Pago
- Detalle Movimiento Inventario
- Total Movimiento Inventario
- Concepto General + Rango Folios
- Forma Pago Cliente
- Dividir entre 1.16
- Multiplicar por .16
- Dividir entre 1.16 y Multiplicar por .16
- Folio y Fecha de Vencimiento (cartera)
- Cantidad Artículo
- Nombre Artículo
- Fact Prov FechaVen Proveedor

## Restar

Indique si el tipo de importe seleccionado restará en el asiento.

### **Tipo Comp**

Indique el Tipo de Comprobante ya sea de Ventas o de Compras según el Módulo de la Póliza por la cual desea filtrar los movimientos en el Asiento. Ejemplo "**30**" (Facturas o Entradas por compras), asignará el tipo de importe seleccionado en el asiento solo de los registros de ese tipo de comprobante.

#### Otra Cuenta

Indique de donde si se tomará el código contable de otro catálogo. Nada=Tomar el configurado en Asiento Contable. Ejemplo Cliente Código Nómina, asignará el código contable seleccionado en el asiento.

## Categoría

Indique la Categoría del Artículo por la cual desea filtrar los movimientos en el Asiento. Ejemplo "Almacén General", asignará el tipo de importe seleccionado en el asiento solo de los registros de esa Categoría.

#### Banco

Indique el Banco por el cual desea filtrar los movimientos en el Asiento. Ejemplo "HSBC", asignará el tipo de importe seleccionado en el asiento solo de los registros de ese Banco.

#### Cuenta Bancaria

Indique la Cuenta Bancaria por la cual desea filtrar los movimientos en el Asiento. Ejemplo "HSBC 123456 Dls", asignará el tipo de importe seleccionado en el asiento solo de los registros de esa cuenta bancaria.

#### **Clase Artículo**

Indique la Clase de Artículo por la cual desea filtrar los movimientos en el Asiento. Ejemplo "Artículo Inventariable", asignará el tipo de importe seleccionado en el asiento solo de los registros de esa clase de artículo.

#### Concepto

Indique un texto a predefinir en cada partida del asiento. También puede utilizar Variables para reemplazar al momento de generar la póliza, puede indicar una o varias Variables en un mismo concepto. Los Nombres de Variables se inician con @@, por ejemplo: @@FolProv. Las Variables que se pueden utilizar son las siguientes

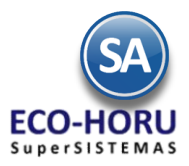

| Variable     | Valor de Reemplazo en el Concepto                                                                                                    |
|--------------|----------------------------------------------------------------------------------------------------|
| @@Serie      | Serie del Comprobante, puede ser de Ventas o de Compras, ejemplo: A, OBR, EC.                                                                                                    |
| @@Folio      | Folio del Comprobante, puede ser de Ventas o de Compras, ejemplo: 1407, 1810.                                                                                                    |
|              | Puede Combinar con la serie, ejemplo: "@@Serie@@Folio" y colocará OBR1810,<br>EC1407.                                                                                                    |
| @@RFC        | RFC del Receptor del Comprobante en Ventas o el RFC del Emisor en compras, ejemplo:<br>XNXX010101000.                                                                                                    |
| @@FormaPago  | Forma de Pago del Comprobante, puede ser de Ventas o de Compras, ejemplo: Contado,<br>15 Días.                                                                                                    |
| @@MetodoPago | Método de Pago del Comprobante, puede ser de Ventas o de Compras, ejemplo:<br>Transferencia, Tarjeta de Crédito, Efectivo.                                                                                                    |
| @@FolProv    | Folio de la Factura del Proveedor en el Módulo de Compras. Ejemplo: 1105.                                                                                                    |
| @@Fecha      | Fecha de Emisión del Comprobante, puede ser de Ventas o de Compras, Fecha del Pago que puede<br>ser de Pago de Cliente o de Proveedor o del movimiento de Inventario; colocará la fecha en<br>formato "ddMMaa", donde "dd" es el día a 2 dígitos, "MM" es el mes a dos dígitos y "aa" son los ú<br>ultimos dos dígitos del año. Ejemplo: 140706, 181015, 051113.    |
| @@NomBen     | Nombre del Proveedor en el Módulo de Tesorería, ejemplo Transportes Tres Guerras, S.A.                                                                                                    |
| @@Dls        | Importe en Moneda Extranjera y Tipo de Cambio de la operación "ImpExt TC" donde<br>"ImpExt" es el Importe en moneda extranjera en formato "#,##0.00" y "TC" es el Tipo de Cambio<br>de la operación en Formato "#,##0.00##". Se puede utilizar en Comprobantes de Ventas, Compras,<br>Pagos de Cuentas por Cobrar y Cuentas por Pagar. Ejemplo: "1,810.07 14.0511". |

Otros ejemplos en la práctica común de Conceptos serían:

- Póliza de Facturas: "@@Dls @@Serie@@Folio @@Fecha" y reemplazará por "1,810.07 14.0511 OBR1810 110515".
- Póliza de Provisión de Compras: "@@Dls @@Serie@@Folio @@FolProv @@Fecha" y reemplazará por "1,810.07 14.0511 EC1407 1810 110515".
- Póliza de Pago de CxC y CxP: "@@Dls @@Serie@@Folio @@FolProv @@Fecha" y reemplazará por "1,810.07 14.0511 EC1407 1810 110515".

#### Cartera

Seleccione esta opción cuando la Cuenta Contable configurada en SuperCONTABILIDAD es una Cuenta de Cartera.

## Artículo

Indique el Artículo por el cual desea filtrar los movimientos en el Asiento. Ejemplo "**1001001**", asignará el Tipo de Importe seleccionado en el asiento solo de los registros de ese Artículo.

#### Concepto de Tesorería

Indique el Concepto de Tesorería por el cual desea filtrar los movimientos en el Asiento. Ejemplo "**105**", asignará el Tipo de Importe seleccionado en el asiento solo de los registros de esa Cuenta de Tesorería.

## Serie

Si se activa esta casilla, al momento de generar la Póliza de Cartera para SuperCONTABILIDAD se podrá configurar si agrega o no la Serie de la Factura.

## SAT

Si esta casilla esta activada, al generar la Póliza agregará las capturas SAT dependiendo el Tipo de Póliza al asiento Contable.

Guía de Generación de Pólizas